# BeyondInsight and Password Safe Authentication Guide 21.1

2

### **Table of Contents**

| BeyondInsight and Password Safe Authentication Guide                                  | 3           |
|---------------------------------------------------------------------------------------|-------------|
| Create and Configure Groups in BeyondInsight                                          | 4           |
| Create a BeyondInsight Local Group                                                    | 4           |
| Active Directory and LDAP                                                             | 7           |
| Create and Edit Directory Credentials                                                 | 7           |
| Add an Active Directory Group                                                         | 8           |
| Add an LDAP Directory Group                                                           | 11          |
| Assign Permissions                                                                    | 14          |
| Assign Group Permissions                                                              | 14          |
| Assign Features Permissions                                                           | 14          |
| Assign Smart Groups Permissions                                                       | 17          |
| Configure Two-Factor Authentication for BeyondInsight and Password Safe RADIUS Server | Using<br>18 |
| Configure the RADIUS Server                                                           | 18          |
| Configure RADIUS Two-Factor Authentication Using Duo                                  | 19          |
| Configure Alternate Directory Attribute for RADIUS                                    |             |
| Configure SecureAuth with Password Safe using RADIUS                                  | 21          |
| Configure Smart Card Authentication                                                   |             |
| Configure Two-Factor Authentication Settings for User Accounts                        |             |
| Configure a Claims-Aware Website in BeyondInsight                                     |             |
| Set Up SAML With a Generic Security Provider                                          |             |
| Configure ADFS with Password Safe Using SAML                                          |             |
| Configure Okta with Password Safe                                                     |             |
| Configure Ping Identity with Password Safe                                            | 44          |
| Troubleshoot Authentication Issues                                                    | 47          |

3

# **BeyondInsight and Password Safe Authentication Guide**

BeyondInsight and Password Safe support BeyondInsight user account authentication, as well as multi-factor authentication, smart card authentication, and third-party authentication for web tools supporting the SAML 2.0 standard. Various authentication methods, such as smart card authentication, two-factor authentication using a RADIUS server, Ping Identity, Okta, and Active Directory Federation Services (AD FS) are detailed in this guide.

BeyondInsight provides authentication for users who are managed exclusively by BeyondInsight. You can also add Active Directory users and groups and apply BeyondInsight authentication.

For a user to log in to BeyondInsight using BeyondInsight authentication, the user account must reside in the BeyondInsight database.

# **Create and Configure Groups in BeyondInsight**

BeyondInsight offers a role-based delegation model so that you can explicitly assign permissions to groups on specific product features based on their role.

**Note:** By default, an **Administrators** group is created. The permissions assigned to the group cannot be changed. The user account you created when you configured BeyondInsight is a member of the group.

You can create BeyondInsight local groups, as well as add Active Directory and LDAP groups into BeyondInsight.

| BeyondInsight                  | Configu | ration<br>d Access → U | lser Management                                   |
|--------------------------------|---------|------------------------|---------------------------------------------------|
|                                |         | GROUPS                 |                                                   |
| <b>T</b> Filter by             |         |                        |                                                   |
| Create New Group               | _       |                        |                                                   |
| 📽 Create a New Group           |         | Users                  | Description                                       |
| Add an Active Directory Group. |         | 0                      | test                                              |
| Add an LDAP Group              | dmins   | 0                      | Users who can create and delete enterprise domain |

You can filter the groups displayed in the grid by type of group, name of the group, group description, and the date the group was last synchronized.

#### USER MANAGEMENT @

|   | GROUPS                    |
|---|---------------------------|
| T | Piter by                  |
|   | Туре                      |
|   | Name                      |
|   | Description               |
|   | Last Synchronization Date |

**Tip:** By default, the first 100 groups are displayed per page. You can change this by selecting a different number from the Items per page dropdown at the bottom of the grid.

| <br>^° | 🗌 🔮 🧭 Group Policy Creator Owners | 25<br>50   | Members in this gro |
|--------|-----------------------------------|------------|---------------------|
| •      | SIDemo                            | 100<br>150 |                     |
| i      | Domain Guests                     | 200<br>250 | All domain guests   |
|        | Page 1 of 1 P                     | 100 🔻      | ltems per page      |

4

After a group is created, add user accounts to the group. When a user is added to a group, the user is assigned the permissions assigned to the group.

### Create a BeyondInsight Local Group

- 1. Select Configuration.
- 2. Under Role Based Access, select User Management.

SALES: www.beyondtrust.com/contact SUPPORT: www.beyondtrust.com/support DOCUMENTATION: www.beyondtrust.com/docs

>

5

- 3. Under Groups, click Create New Group.
- 3. Select Create a New Group.

| BeyondInsight                                                  | Configu | ration<br>Access → U | ser Management                                    |
|----------------------------------------------------------------|---------|----------------------|---------------------------------------------------|
|                                                                |         | GROUPS               |                                                   |
|                                                                |         |                      |                                                   |
| Create a New Group                                             |         | Users                | Description                                       |
| Add an Active Directory Group<br>Add an Active Directory Group | ıp      | 0                    | test                                              |
| Add an LDAP Group                                              | dmins   | 0                    | Users who can create and delete enterprise domain |

4. Enter a Group Name and Description for the group.

• Under Group Details, select Users.

• From the Show dropdown list, select Users not assigned.

• Filter the list of users displayed in the grid by **Type**,

Username, Name, Email, and Domain, if desired.

- 5. The group is set to **Active (yes)** by default. Click the toggle to set the group to **Active (no)** if you wish to activate it later.
- 6. Click Create Group.

7. Assign users to the group:

#### CREATE NEW GROUP

Active (yes)

Group Name New Test Group

Description New Test Group

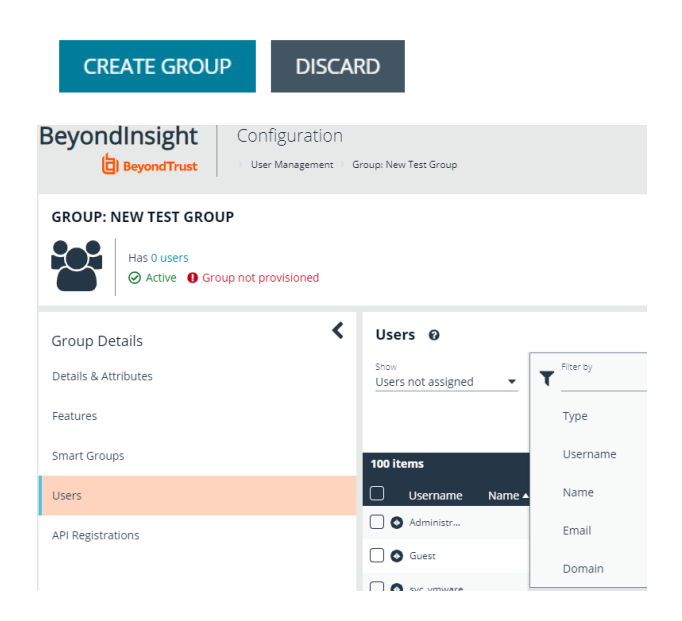

SALES: www.beyondtrust.com/contact SUPPORT: www.beyondtrust.com/support DOCUMENTATION: www.beyondtrust.com/docs

a. Select the users you wish to add to the group, and then click **Assign User**.

| Use           | rs 🕜            |         |                  |               |
|---------------|-----------------|---------|------------------|---------------|
| Show<br>Users | not assigned    | •       | Username<br>name | S T Filter by |
| Assig         | n User 🔶        |         |                  |               |
| 7 item        | is (6 selected) |         |                  |               |
|               | Username        | Name 🔺  | Email            | Domain        |
| •             | a.name4         | a.name4 | e@mail4.null     | n i i i n     |
|               | a.name5         | a.name5 | e@mail5.null     | : n           |
| •             | a.name6         | a.name6 | e@mail6.null     | : n           |
| •             | a.name7         | a.name7 | e@mail7.null     | e n           |
|               | a.name8         | a.name8 | e@mail8.null     | : n           |
|               | a.name9         | a.name9 | e@mail9.null     | n             |

**1** By default, new groups are not assigned any permissions. You must assign permissions on features and smart groups after creating a new group. For more information on permissions and how to assign them, please see "Assign Group Permissions" on page 14.

depository institution. It is not authorized to accept deposits or trust accounts and is not licensed or regulated by any state or federal banking authority.

©2003-2021 BeyondTrust Corporation. All Rights Reserved. Other trademarks identified on this page are owned by their respective owners. BeyondTrust is not a chartered bank or trust company, or

# **Active Directory and LDAP**

#### **Create and Edit Directory Credentials**

A directory credential is required for querying Active Directory and LDAP, and also for adding Active Directory and LDAP groups and users in BeyondInsight.

- 1. Select Configuration.
- 2. Under Role Based Access, select Directory Credentials.
- 3. Click Create Directory Credential.

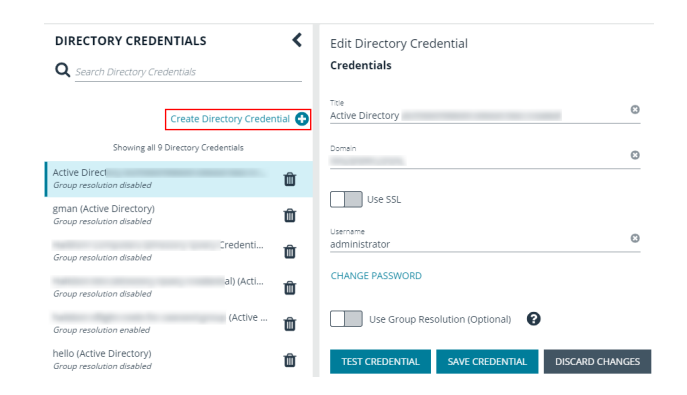

- 4. Select the directory type and provide a name for the credential.
- 5. Enter the name of the domain where the directory and user credentials reside.
- 6. Enable the SSL option to use a secure connection when accessing the directory.

**Note:** If **Use SSL** is enabled, SSL authentication must also be enabled in the BeyondInsight Configuration tool.

- Enter the credentials for the account that has permissions to query the directory.
- 8. Enable the **Use Group Resolution** option to use this credential to for resolving groups from the directory.
  - **Note:** Only one credential can be set for group resolution per domain or server.
- 9. Click **Test Credential** to ensure the credential can successfully authenticate with the domain or domain controller before saving the credential.
- 10. Click Save Credential.

| New   | Directory | Credential  |
|-------|-----------|-------------|
| 14044 | Directory | creacticiat |

| New Directory cree |                    |                 |
|--------------------|--------------------|-----------------|
| Directory Type     |                    |                 |
| • Active Directory |                    |                 |
| O LDAP             |                    |                 |
| Credentials        |                    |                 |
| Title              |                    |                 |
| Domain             |                    |                 |
| Use SSL            |                    |                 |
| Username           |                    |                 |
| Password           |                    | ۲               |
| Use Group Res      | olution (Optional) |                 |
| TEST CREDENTIAL    | SAVE CREDENTIAL    | DISCARD CHANGES |

SALES: www.beyondtrust.com/contact SUPPORT: www.beyondtrust.com/support DOCUMENTATION: www.beyondtrust.com/docs

- BeyondTrust
  - 11. To edit a directory credential, select the credential and edit as desired.
    - If you change the **Domain**, **Use SSL** option, or the **Username**, you must change the password.
    - The **Change Password** section expands to display fields to enter and confirm the new password.
  - 12. Click **Test Credential** to ensure the edited credential can successfully authenticate with the domain or domain controller before saving the credential.
  - 13. Click Save Credential.

Add an Active Directory Group

| Q Search Directory Credentials                        |                    | Edit Directory Cred      | ential             |                 |
|-------------------------------------------------------|--------------------|--------------------------|--------------------|-----------------|
| Create Dire                                           | ctory Credential 🔂 | Title<br>hello           |                    | G               |
| Showing all 9 Directory Crede                         | entials            | Domain<br>mydomain.local |                    | C               |
| Group resolution disabled                             | Û                  |                          |                    |                 |
| gman (Active Directory)<br>Group resolution disabled  | 童                  | Use SSL                  |                    |                 |
| Group resolution disabled                             | Û                  | theuser                  |                    | G               |
| Group resolution disabled                             | Û                  | CHANGE PASSWORD          |                    |                 |
| Group resolution enabled                              | Û                  | Use Group Reso           | olution (Optional) |                 |
| hello (Active Directory)<br>Group resolution disabled | ŵ                  | TEST CREDENTIAL          | SAVE CREDENTIAL    | DISCARD CHANGES |

Active Directory group members can log in to the management console or a specific domain controller and perform tasks based on the

permissions assigned to the group. The group can authenticate against either a domain or domain controller.

Note: Active Directory users must log in to the management console at least once to receive email notifications.

- 1. Select Configuration.
- 2. Under Role Based Access, select User Management.
- 3. Under Groups, click Create New Group.
- 3. Select Add an Active Directory Group.

| BeyondInsight                  | Onfig<br>Role Bas | uration | ser Management                                    |
|--------------------------------|-------------------|---------|---------------------------------------------------|
| USER MANAGEMENT 😡              |                   |         |                                                   |
|                                |                   | GROUPS  |                                                   |
| Filter by     Greate New Group | 1                 |         |                                                   |
| 📽 Create a New Group           |                   | Users   | Description                                       |
| Add an Active Directory Group  |                   | 0       | test                                              |
| 📣 Add an LDAP Group            | dmins             | 0       | Users who can create and delete enterprise domain |

depository institution. It is not authorized to accept deposits or trust accounts and is not licensed or regulated by any state or federal banking authority.

©2003-2021 BeyondTrust Corporation. All Rights Reserved. Other trademarks identified on this page are owned by their respective owners. BeyondTrust is not a chartered bank or trust company, or

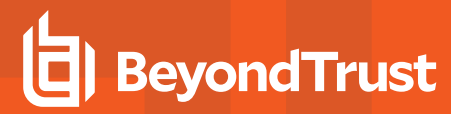

9

4. Select a credential, or click **Manage Credentials** to add or edit a credential.

|                      | group 🔻            |
|----------------------|--------------------|
|                      | Manage Credentials |
| Domain               |                    |
| local.local          |                    |
| Filter by Group Name |                    |
| *                    |                    |

- 5. If the Domain field is not automatically populated, enter the name of a domain or domain controller.
- 6. After you enter the domain or domain controller credential information, click **Search Active Directory**. A list of security groups in the selected domain is displayed.

**Note:** For performance reasons, a maximum of 250 groups from Active Directory is retrieved. The default filter is an asterisk (\*), which is a wildcard filter that returns all groups. Use the group filter to refine the list.

- 7. Set a filter on the groups that are to be retrieved, and then click **Search Active Directory**. Example filters:
  - a\* returns all group names that start with a.
  - \*d returns all group names that end with d.
  - \*sql\* returns all groups that contain sql in the name.

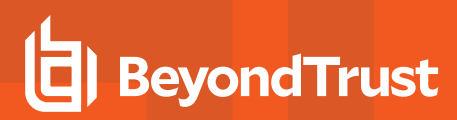

8. Select a group, and then click Add Group.

| ACTIVE DIRECTORY GROUP SEARCH | > |
|-------------------------------|---|
| testgroup713                  |   |
| testgroup512                  | 1 |
| ✓ testgroup898                |   |
| testgroup831                  |   |
| testgroup274                  |   |
| testgroup933                  |   |
| testgroup652                  |   |
| testgroup394                  | • |
| ADD GROUP CANCEL              |   |

- 9. The group is added and set to **Active** but not provisioned or synchronized with Active Directory. Synchronization with Active Directory to retrieve users begins immediately.
- 10. Once the group has been synced with Active Directory, you can view the users assigned to the group, as well as unassigned users, by selecting **Users** from the **Group Details** section and then using the filters.

#### GROUP: LOCAL.LOCAL\TESTGROUP898

| Has 103 users<br>S Active O Group not provisione | d (last synced on Jan 09, 2020, 3:11 PM) |
|--------------------------------------------------|------------------------------------------|
| Group Details                                    | Vsers Ø                                  |
| Details & Attributes                             | Show Assigned users Tilter by            |
| Features                                         | Assigned users                           |
| Smart Groups                                     | Users not assigned                       |
| Users (103)                                      | 🗌 Username Name 🔺 Email                  |
| API Registrations                                | testuser1 User1, Test                    |
|                                                  | 🗌 💿 testuser11 User1103, Test            |
|                                                  | testuser11 User1193, Test                |
|                                                  | Stestuser16 User1635, Test               |
|                                                  | User17, Test mmac                        |

10

**Note:** By default, new groups are not assigned any permissions. You must assign permissions on features and smart groups after creating a new group. For more information on permissions and how to assign them, please see "Assign Group Permissions" on page 14.

SALES: www.beyondtrust.com/contact SUPPORT: www.beyondtrust.com/support DOCUMENTATION: www.beyondtrust.com/docs

i

For more information on creating and editing directory credentials, please see "Create and Edit Directory Credentials" on page 7.

#### Add an LDAP Directory Group

LDAP group members can log in to the management console or a specific domain controller and perform tasks based on the permissions assigned to the group. The group can authenticate against either a domain or domain controller.

Note: LDAP users must log in to the management console at least once to receive email notifications.

- 1. Select Configuration.
- 2. Under Role Based Access, select User Management.

3. Under Groups, click Create New Group.

3. Select Add an LDAP Directory Group from the list.

| BeyondInsight                 | Configuration <ul> <li>Role Based Access</li> </ul> | User Management                                   |
|-------------------------------|-----------------------------------------------------|---------------------------------------------------|
| USER MANAGEMENT Ø             |                                                     |                                                   |
|                               | GROUPS                                              |                                                   |
| Tilter by                     |                                                     |                                                   |
| Create New Group              | _                                                   |                                                   |
| Ereate a New Group            | lisore                                              | Description                                       |
| Add an Active Directory Group | 0                                                   | test                                              |
| 📣 Add an LDAP Group           | dmins 0                                             | Users who can create and delete enterprise domain |
| BeyondInsight                 | Configuration Role Based Access                     | User Management                                   |
| USER MANAGEMENT @             |                                                     |                                                   |
|                               | GROUPS                                              |                                                   |
| <b>T</b> Filter by            |                                                     |                                                   |
| Create New Group              |                                                     |                                                   |
| E Create a New Group          | licore                                              | Description                                       |
| Add an Active Directory Group | 0                                                   | test                                              |
| 📣 Add an LDAP Group           | dmins 0                                             | Users who can create and delete enterprise domain |

4. Select a credential, or click **Manage Credentials** to edit a credential or create a new one.

| age Credentials. |
|------------------|
|                  |
|                  |
|                  |
|                  |
| FETCH            |
|                  |
|                  |

- 5. Click Fetch to load the list of Domain Controllers, and then select one.
- 6. To filter the group search, enter keywords in the group filter or use a wildcard.
- 7. Click Search LDAP.
- 8. Select a group, and then click **Continue to Add Group**.

| LDAP GROUP SEARCH                                                                                                 | > |
|----------------------------------------------------------------------------------------------------|---|
| SEARCH LDAP                                                                                                    | ł |
| Search Results                                                                                                    | 1 |
| OracleDBSecurityAdmins<br>Users who can create and delete enterprise domains<br>in this realm, move database      |   |
| OracleDBCreators<br>Users who can register databases in this realm,<br>including creating the database            |   |
| <ul> <li>OracleNetAdmins</li> <li>Users who can register Network Service Alias in this Oracle Context.</li> </ul> |   |
| OracleDefaultDomain                                                                                               |   |
| OracleContextAdmins<br>Users who can administer all entities in this Oracle<br>Context                            | • |
| CONTINUE TO ADD GROUP CANCEL                                                                                      |   |

12

- 9. Select the Group Membership Attribute and Account Naming Attribute.
- 10. Click Add Group.
- 11. The group is added and set to **Active** but not provisioned or synchronized with LDAP. Synchronization with LDAP to retrieve users begins immediately.

12. Once the group has been synced with LDAP, you can view the users assigned to the group, as well as unassigned users, by selecting **Users** from the **Group Details** section, and then using the filters.

| LDAP GROUP SEARCH                           | >                                   |
|---------------------------------------------|-------------------------------------|
| Active (yes)                                |                                     |
| <sub>Name</sub><br>OracleNetAdmins          |                                     |
| Description<br>Users who can register Netwo | ork Service Alias in t              |
| Group Membership attribute<br>uniqueMember  | •                                   |
| Account Naming attribute                    | •                                   |
| ADD GROUP CANCEL                            |                                     |
| GROUP: LOCAL.LOCAL\TESTGROUP898             | st synced on Jan 09, 2020, 3:11 PM) |
| Group Details                               | Users O                             |
| Details & Attributes                        | Show<br>Assigned users Tilter by    |
| Features                                    | Assigned users                      |
| Smart Groups                                | Users not assigned                  |
| Users (103)                                 | Username Name A Email               |
| API Registrations                           | User1, Test                         |
|                                             | Contestuser11 User1193, Test        |
|                                             | User1635, Test                      |
|                                             | User17, Test mmac                   |

13

**Note:** By default, new groups are not assigned any permissions. You must assign permissions on features and smart groups after creating a new group. For more information on permissions and how to assign them, please see "Assign Group Permissions" on page 14.

For more information on creating and editing directory credentials, please see "Create and Edit Directory Credentials" on page 7.

SALES: www.beyondtrust.com/contact SUPPORT: www.beyondtrust.com/support DOCUMENTATION: www.beyondtrust.com/docs

# **Assign Permissions**

#### **Assign Group Permissions**

#### Permissions

| Permission   | Description                                                                                      |
|--------------|--------------------------------------------------------------------------------------------------|
| No Access    | Users cannot access the selected feature. In most cases, the feature s not visible to the users. |
| Read Only    | Users can view selected areas, but cannot change information.                                    |
| Full Control | Users can view and change information for the selected feature.                                  |

Permissions must be assigned cumulatively. For example, if you want a BeyondInsight administrator to manage configuration compliance scans only, then you must assign **Full Control** for the following features:

- Asset Management
- Benchmark Compliance
- Reports Management
- Scan Job Management
- Scan Management

#### **Assign Features Permissions**

- 1. Under Group Details, select Features.
- 2. Filter the list of features displayed in the grid using the **Show** and **Filter by** dropdown lists.
- 3. Select the features you wish to assign permissions to, and then click **Assign Permissions**.
- 4. Select Assign Permissions Read Only, Assign Permissions Full Control, or Disable Permissions.

| inow<br>All Features                                | - T Filter by                           | View Details                     |
|-----------------------------------------------------|-----------------------------------------|----------------------------------|
| Assign Permissions                                  |                                         | + Assign Permissions Read Only   |
| 8 items (1 selected)                                |                                         | + Assign Permissions Full Contro |
|                                                     |                                         |                                  |
| Feature Name  Change                                | Permission<br>No access                 | O Disable Permissions            |
| Feature Name Change Password Safe Domain Management | Permission<br>No access<br>Full Control | Disable Permissions              |

depository institution. It is not authorized to accept deposits or trust accounts and is not licensed or regulated by any state or federal banking authority.

14 TC: 7/22/2021

15

The following table provides information on the features permissions that you can assign to your groups.

| Feature                                          | Provides Permissions To:                                                                                                    |
|--------------------------------------------------|----------------------------------------------------------------------------------------------------|
| Analytics & Reporting                            | Log in to the console and access Analytics & Reporting to generate and subscribe to reports.                                                                                                    |
|                                                  | <b>Note:</b> After you create a group, go to the <b>Analytics &amp; Reporting Configuration</b> page and run the process daily cube job. Data between the management console and the reporting cube must be synchronized. |
| Asset Management                                 | Create Smart Rules.                                                                                                    |
|                                                  | Edit and delete buttons on the Asset Details window.                                                                                                    |
|                                                  | Create Active Directory queries.                                                                                                    |
|                                                  | Create address groups.                                                                                                    |
| Attribute Management                             | Add, rename, and delete attributes when managing user groups.                                                                                                    |
| Audit Manager                                    | Audit Manager on the Configuration page in the management console.                                                                                                    |
| Audit Viewer                                     | Use the Audit Viewer in Analytics & Reporting.                                                                                                    |
| Benchmark Compliance                             | Configure and run benchmark compliance scans.                                                                                                    |
| Credential Management                            | Add and change credentials when running scans and deploying policies.                                                                                                    |
| Directory                                        | Grant access to the configuration area where directory credentials are managed. This feature must                                                                                                    |
| Credential Management                            | be enabled to support access to directory queries as well.                                                                                                    |
| Directory Query Management                       | Grant access to the configuration area where directory queries are managed. Please note, access to Directory Credential Management must also be granted.                                                                  |
| Endpoint Privilege Management                    | Use the <b>Endpoint Privilege Management</b> module, including asset details and the exclusions section on the <b>Configuration</b> page.                                                                                 |
| Endpoint Privilege Management for Unix and Linux | Use the Endpoint Privilege Management for Unix and Linux module.                                                                                                    |
| File Integrity Monitoring                        | Work with File Integrity rules.                                                                                                    |
| License Reporting                                | View the <b>Licensing</b> folder in <b>Analytics &amp; Reporting</b> (MSP reports, Privilege Management for Windows, Privilege Management for Mac true-up reports, and Assets Scanned report).                            |
| Management Console Access                        | Access the BeyondInsight management console.                                                                                                    |
| Manual Range Entry                               | Allow the user to manually enter ranges for scans and deployments rather than being restricted to smart groups. The specified ranges must be within the selected smart group.                                             |
| Option Management                                | Change the application options settings (for example, account lockout and account password settings).                                                                                                    |
| Options - Connectors                             | Access the configuration area where connectors are managed.                                                                                                    |
| Options - Scan Options                           | Access the configuration area where scan options are managed.                                                                                                    |
| Password Safe Account<br>Management              | Read or write managed accounts through the public API.                                                                                                    |
| Password Safe Admin Session                      | Password Safe web portal admin sessions.                                                                                                    |
| Password Safe Global API<br>Quarantine           | Access to the Quarantine APIs.                                                                                                    |

SALES: www.beyondtrust.com/contact SUPPORT: www.beyondtrust.com/support DOCUMENTATION: www.beyondtrust.com/docs

16

| Feature                                   | Provides Permissions To:                                                                                                    |
|-------------------------------------------|----------------------------------------------------------------------------------------------------|
| Password Safe Bulk Password<br>Change     | Change more than one password at a time.                                                                                                    |
| Password Safe Domain<br>Management        | Check the <b>Read</b> and <b>Write</b> boxes to permit users to manage domains.                                                                                                    |
| Password Safe Role<br>Management          | Allow a user to manage roles, provided they have the following permissions: <b>Password Safe Role</b><br><b>Management</b> and <b>User Account Management</b> .                                                                                                    |
| Password Safe System<br>Management        | Read and write managed systems through the public API.                                                                                                    |
| Password Safe Ticket System<br>Management | This feature is not presently used.                                                                                                    |
| Patch Management                          | Use Patch Management module.                                                                                                    |
| Protection Policy Management              | Activate the protection policy feature. User groups can deploy policies, and manage protection policies on the <b>Configuration</b> page.                                                                                                    |
| Reports Management                        | Run scans, create reports, and create report categories.                                                                                                    |
| Scan - Audit Groups                       | Create, delete, update, and revert audit group settings.                                                                                                    |
| Scan - Job Management                     | Activate Scan and Start Scan buttons.                                                                                                    |
|                                           | Activate Abort, Resume, Pause, and Delete on the Job Details page.                                                                                                    |
| Scan - Policy Manager                     | Activate the settings on the Edit Scan Settings view.                                                                                                    |
| Scan - Port Groups                        | Create, delete, update, and revert port group settings.                                                                                                    |
| Scan - Report Delivery                    | Allow a user to set report delivery options when running a scan:                                                                                                    |
|                                           | Export Type                                                                                                    |
|                                           | Do not create a report for this vulnerability scan                                                                                                    |
|                                           | Notify when complete                                                                                                    |
|                                           | Email report to                                                                                                    |
|                                           | <ul> <li>Include scan metrics in email (only available for All Audits Scan, PCI Compliance Report, and<br/>Vulnerabilities Report)</li> </ul>                                                                                                    |
| Scan Management                           | Delete, edit, duplicate, and rename reports on the Manage Report Templates page.                                                                                                    |
|                                           | Activate New Report and New Report Category.                                                                                                    |
|                                           | Activate the <b>Update</b> button on the <b>Edit Scan Settings</b> view.                                                                                                    |
| Session Monitoring                        | Use the session monitoring features.                                                                                                    |
| Ticket System                             | View and use the ticket system.                                                                                                    |
| Ticket System Management                  | Mark a ticket as inactive. The ticket no longer exists when <b>Inactive</b> is selected.                                                                                                    |
| User Accounts Management                  | Add, delete, or change user groups and user accounts.                                                                                                    |
| User Audits                               | View audit details for management console users on the User Audits page.                                                                                                    |
| Vulnerability Exclusions                  | Select this option to prevent users from excluding vulnerabilities from the display. You can exclude vulnerabilities from the display to view those that require remediation to satisfy regulatory compliance. In some situations, you might not want all of your users to set an exclusion on a vulnerability. |

SALES: www.beyondtrust.com/contact SUPPORT: www.beyondtrust.com/support DOCUMENTATION: www.beyondtrust.com/docs

i

For more information, please see the Managed Accounts section in the <u>BeyondInsight and Password Safe API Guide</u> at https://www.beyondtrust.com/docs/beyondinsight-password-safe/ps/index.htm.

For more information, please see the Managed Accounts section in the <u>BeyondInsight and Password Safe API Guide</u> at https://www.beyondtrust.com/docs/beyondinsight-password-safe/ps/api/password-safe/managed-accounts.htm.

#### **Features Permissions Required for Configuration Options**

| Configuration Option                    | Feature and Permission                                                                                               |
|-----------------------------------------|----------------------------------------------------------------------------------------------------|
| Active Directory Queries                | Asset Management - Full Control.                                                                                     |
| Address Groups                          | Asset Management - Full Control.                                                                                     |
| Attributes                              | Asset Management - Full Control.                                                                                     |
| Benchmark Compliance                    | Benchmark Management - Full Control.                                                                                 |
| Connectors                              | Asset Management and Management Console Access - Full Control.                                                       |
| Organizations                           | User Accounts Management - Full Control.                                                                             |
| Patch Management                        | Patch Management - Full Control.                                                                                     |
| Password Safe Connections               | Member of the built-in BeyondInsight Administrators group.                                                           |
| Endpoint Privilege Management<br>Module | Management Console Access and Endpoint Privilege Management - Full Control.                                          |
| Protection Policies                     | Everyone can access.                                                                                                 |
| Scan Options                            | Scan Management - Full Control.                                                                                      |
| SCCM                                    | Patch Management - Full Control.                                                                                     |
| Services                                | Member of the built-in BeyondInsight Administrators group.                                                           |
| User Audits                             | User Audits - Full Control.                                                                                          |
| User Management                         | Everyone can access.                                                                                                 |
|                                         | Users without the Full Control permission to <b>User Account Management</b> feature can edit only their user record. |
| Workgroups                              | User Accounts Management - Full Control.                                                                             |

#### **Assign Smart Groups Permissions**

- 1. Under Group Details, select Smart Groups.
- 2. Filter the list of smart groups displayed in the grid using the **Show** and **Filter by** dropdown lists.
- 3. Select the smart groups you wish to assign permissions to, and then click **Assign Permissions**.
- 4. Select Assign Permissions Read Only, Assign Permissions Full Control, or Disable Permissions.

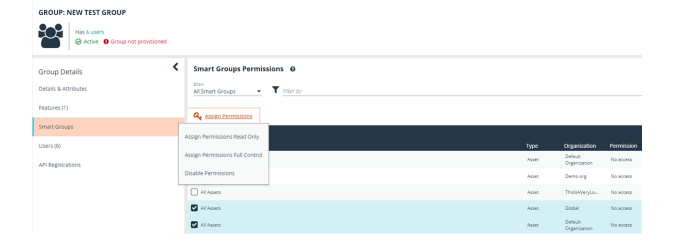

17

# Configure Two-Factor Authentication for BeyondInsight and Password Safe Using RADIUS Server

You can configure two-factor authentication to log in to the BeyondInsight management console, Analytics & Reporting, and Password Safe.

After you set up two-factor authentication, users must log in using the two-factor authentication method.

To set up two-factor authentication, you must:

- Configure the RADIUS server.
- Configure the two-factor authentication settings for users.

#### **Configure the RADIUS Server**

 Select Configuration > Multi-factor Authentication > Radius two-factor authentication.

| MULTI-FACTOR AUTHEN                                                           | ITICATION                                                                                                    |
|-------------------------------------------------------------------------------|----------------------------------------------------------------------------------------------------|
| Radius two-factor authentica<br>Modify Radius multi-factor a                  | ation ^                                                                                                    |
| Smart Card two-factor author<br>Modify Smart Card multi-fac                   | tor authentication.                                                                                              |
| BeyondInsight Cor                                                             | figuration                                                                                                    |
| RADIUS<br>Q Search RADIUS allases<br>Create I<br>Showing all 2 RADIUS allases | Create RADIUS Alias<br>You can configure two-factor<br>instance here, then select tw<br>Priority<br>RADIUS Alias |
| 1 qwerty                                                                      | This field is required.                                                                                          |

18

2. Click Create Radius Alias.

- 3. In the Create RADUIS Alias pane, set the following:
  - Alias: Provide a name used to represent the RADIUS server instance. This is displayed in the RADIUS server grid and must be unique.
  - Filter: Select a filter that will be used to determine if this RADIUS server instance should be used. If you select one of the domain filters, you must enter a Value.
  - Value: If one of the domain filters is selected, enter a value that will identify the domain. Enter a domain or commaseparated list of domains, depending on the setting selected for the filter.
  - Host: Enter the DNS name or the IP address for your RADIUS server.

- Authentication Mechanism: Select PAP, or MSCHAPv2 if applicable. MSCHAPv2 is supported only if the Duo proxy is configured to use a RADIUS client.
- Authentication Port: Enter the listening port that is configured on your RADIUS server to receive authentication requests. The default port is 1812.
- Authentication Request Timeout: Enter the time in seconds that you want BeyondInsight to wait for a response from the RADIUS server before the request times out. The default value is ten seconds.
- Shared Secret: Enter the shared secret that is configured on your RADIUS server.
- Initial Request: Provide the value passed to the RADIUS server on the first authentication request. Select from the following: Forward User Name (default), Forward User Name and Password, Forward User Name and Token.
- Initial Prompt: Provide the first message that displays to the user when they log in to the application. This setting is available only when Forward User Name and Token is selected as the initial request value.
- **Transmit NAS Identifiers:** Enable this option if it is applicable to your environment. When this option is enabled, NAS identifiers are transmitted to permit access. In some cases, a RADIUS server does not permit access if NAS identifiers are not transmitted. BeyondInsight transmits its NAS IP Address and its NAS Identifier.
- 4. Click Create RADIUS Alias.

### **Configure RADIUS Two-Factor Authentication Using Duo**

This section is a high-level overview on the configuration required for BeyondInsight and Password Safe to work with a RADIUS infrastructure using Duo.

BeyondInsight and Password Safe can work with the following Duo configurations:

- RADIUS Auto
- RADIUS Challenge
- RADIUS Duo only

#### Configure Two-Factor for RADIUS Auto and RADIUS Challenge Configurations Using Duo

Follow the steps outlined above in "Configure the RADIUS Server" on page 18, using the following settngs:

- For Alias, enter Duo.
- · For Authentication Mechanism, select PAP.
- For Initial Request, select Forward User Name and Password.

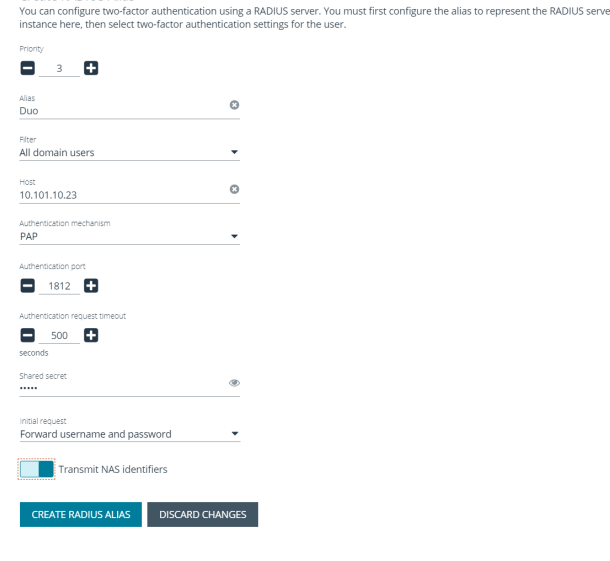

19

Create RADIUS Alias

SALES: www.beyondtrust.com/contact SUPPORT: www.beyondtrust.com/support DOCUMENTATION: www.beyondtrust.com/docs

#### Configure Two-Factor for a RADIUS Duo-only Configuration

Follow the steps outlined above in "Configure the RADIUS Server" on page 18, using the followng settings:

- For Alias, enter Duo.
- For Authentication Mechanism, select PAP.
- For Initial Request, select Forward User Name and Token.
- · For Initial Prompt, enter a message to display on the BeyondInsight login page to provide guidance to users on the information to enter. In this case, the user must enter the RADIUS code.

| Alias                                         |   |                           |   |  |
|-----------------------------------------------|---|---------------------------|---|--|
| Duo                                           | 0 |                           |   |  |
| <sup>Filter</sup><br>All domain users         | • |                           |   |  |
| Host<br>10.101.10.23                          | 0 |                           |   |  |
| Authentication mechanism<br>PAP               | • |                           |   |  |
| Authentication port 1812                      |   |                           |   |  |
| Authentication request timeout                |   |                           |   |  |
| seconds                                       |   |                           |   |  |
| Shared secret                                 | ۲ |                           |   |  |
| initial request<br>Forward username and token | • | impt<br>iter RADIUS code: | ٥ |  |
| Transmit NAS identifiers                      |   |                           |   |  |
|                                               |   |                           |   |  |
|                                               |   |                           |   |  |
|                                               |   |                           |   |  |

Example: Duo-Only Login Page

After RADIUS two-factor authentication is configured, the login page for end user varies, depending on the configured settings.

The screenshot shows a login page configured for Duo-only authentication. The user can enter a passcode to log in or select a device to send a code to. The user then enters the code on the login page.

| Duo two-factor login for user1. Enter a passcode or select one |
|----------------------------------------------------------------|
| of the following options: 1. Duo Push to XXX-XXX-6313 2.       |
| Phone call to XXX-XXX-6313 3. SMS passcodes to XXX-XXX-        |
| 6313 (next code starts with: 2) Passcode or option (1-3):      |
|                                                                |
|                                                                |

### **Configure Alternate Directory Attribute for RADIUS**

To configure an alternate directory attribute for Active Directory and LDAP users for RADIUS authentication, follow the below steps.

Note: This setting is optional.

- 1. Select Configuration .
- 2. Under Role Based Access, select Options.
- Under RADIUS Two-Factor Authentication, set the following:
  - Alternate directory attribute: Enter the Active Directory or LDAP attribute that is matched on the RADIUS server to identify the user account. This can be any attribute in Active Directory or LDAP. The default value is extensionName.
  - Enable for new directory accounts: Click the toggle to enable this attribute for new accounts when they are discovered.
- 4. Click Update RADIUS Two-Factor Authentication Options.

20

### **Configure SecureAuth with Password Safe using RADIUS**

Use the following procedures to configure SecureAuth multi-factor authentication with Password Safe and RADIUS.

- 1. Install the SecureAuth app on a mobile device and click the bar code to scan.
- 2. In the BeyondInsight console, perform the following:
  - Configure RADIUS, ensuring UDP port 1812 is open for the SecureAuth instance.
  - Create a group with role access for managed accounts.
  - Create a user. The user must also be a user in the SecureAuth system.
  - Enable two-factor authentication for the user. Map the user to the account name in SecureAuth.

#### Test the Configuration:

- 1. Log in to the Password Safe web portal using the user account that you created.
- 2. Enter 1 to receive the passcode in a text message.
- 3. Retrieve the passcode from your mobile device.
- 4. Enter the passcode on the Password Safe web portal login page, and then click Login.
- 5. Test other login methods.

Note: For the push method (4), increase the timeout to 30 seconds.

<sup>©2003-2021</sup> BeyondTrust Corporation. All Rights Reserved. Other trademarks identified on this page are owned by their respective owners. BeyondTrust is not a chartered bank or trust company, or TC: 7/22 depository institution. It is not authorized to accept deposits or trust accounts and is not licensed or regulated by any state or federal banking authority.

 $\overline{}$ 

 $\mathbf{\Lambda}$ 

# **Configure Smart Card Authentication**

Smart cards can be used for authentication when logging into BeyondInsight and Password Safe. Your network must already be configured to use smart card technology to use this feature.

This section is written with the understanding that you have a working knowledge of PKI, Certificate Based Authentication, and IIS. To configure smart card authentication for a user in BeyondInsight and Password Safe, follow the below steps.

1. Select Configuration > Multi-factor Authentication > Smart Card two-factor authentication.

MULTI-FACTOR AUTHENTICATION

Radius two-factor authentication

Modify Radius multi-factor authentication.

Smart Card two-factor authentication

Modify Smart Card multi-factor authentication.

- 2. Click the toggle to Enable Smart Cards.
- 3. Click the toggle to enable the **Allow UPN Override On User** option. This enables a BeyondInsight user with a smart card that has a different Subject Alternative Name to log into BeyondInsight and maps the smart card to the user.
- 4. Click Update Smart Card Authentication.

#### SMART CARD AUTHENTICATION

You can configure Smart Card authentication to log in to the system. Your network must already be configured to use Smart Card technology to use this feature.

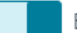

Enable Smart Cards (Yes)

Allow UPN override on user (No)

UPDATE SMART CARD AUTHENTICATION

\*

**Note:** You must also enable the **Override Smart Card User** setting for the user accounts that use smart cards to authenticate. The User Principal Name is also required. This can be set when creating a new user or editing an existing user.

#### **Multi-Factor Authentication**

Override Smart Card User (yes)

#### User Principal Name

The user principal name is required

TC: 7/22/2021

22

<sup>©2003-2021</sup> BeyondTrust Corporation. All Rights Reserved. Other trademarks identified on this page are owned by their respective owners. BeyondTrust is not a chartered bank or trust company, or depository institution. It is not authorized to accept deposits or trust accounts and is not licensed or regulated by any state or federal banking authority.

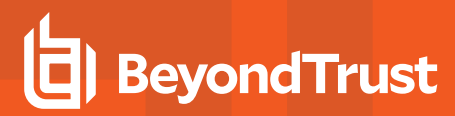

1/20/2010

#### Verify the BeyondInsight Server Certificate

During the BeyondInsight installation, self-signed certificates are created for client and server authentication. These certificates are placed in your Personal > Certificates store and show as Issued By eEyeEmsCA.

To authenticate using smart cards, the server where BeyondInsight is running also requires a certificate issued and signed by a certificate authority (CA). Verify that your BeyondInsight server has the correct certificates issued before continuing.

#### Verify the Web Server Certificate

During the BeyondInsight installation, a self-signed web server certificate is created. This certificate must be replaced with a CA-issued certificate.

🚡 File Action View Favorites Window Help 🔶 🖄 📰 🗈 🖬 🖬

Sole Root Certificates (Local Compute Personal Certificates Certificates

Personal Certificates Trusted Root Certificatic Enterprise Trust Intermediate Certificatic Trusted Publishers Untrusted Certificates

Third-Party Root Certi

Trusted People Client Authentic Smart Card Trus /eb Ho

used of a Mich Aid

To verify you have a CA-signed certificate issued to the web server:

- 1. Open IIS.
- 2. Select your web server.

| File           | View      | Help                      |
|----------------|-----------|---------------------------|
| Conne          | ctions    |                           |
| <b>0</b> ,- [. |           | <b>8</b>                  |
|                | Start Pag | je                        |
| a •            | HOMEN     | IS01 (HOME\admin.insight) |
|                | 👌 Appl    | ication Pools             |
| ⊿ ··           | 🧃 Sites   |                           |
|                | 🛓 🌏 D     | efault Web Site           |
|                | ⊳ - [     | aspnet_client             |
|                | Þ - f     | Clarity                   |
|                | Þ - f     | eEye.RetinaCS.Server      |
|                | Þ - f     | eEye.RetinaCSClaimsAware  |
|                | Þ - f     | eEye.RetinaCSSSO          |
|                | Þ - f     | EventService              |
|                | Þ - f     | PolicyService             |
|                | Þ - f     | RetinaCSSC                |
|                | Þ         | RetinaCSWebgate           |
|                | Þ - f     | Retinalnsight             |

eEyeEmsCA eEyeEmsCA HOMEMS01 eEve EMS CA

-HOMECA02-C

ondTrust RevondSAAS MalwareInfo Web4

depository institution. It is not authorized to accept deposits or trust accounts and is not licensed or regulated by any state or federal banking authority.

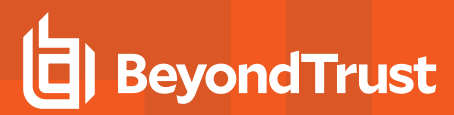

3. Select Server Certificates.

4. Verify you have a CA-issued certificate. If you do not see one listed, request one from your certificate authority.

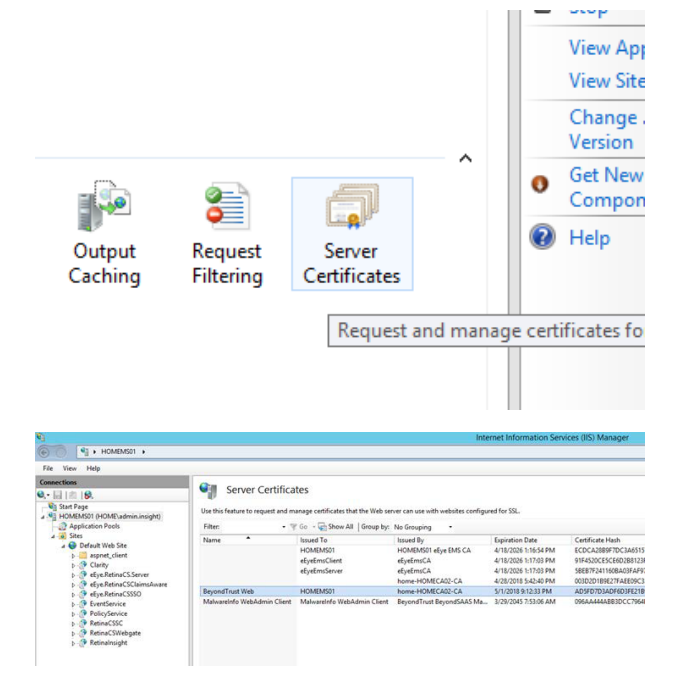

#### Update Default Web Site Bindings with CA-Issued Certificate

Once you have a CA-issued certificate in place, you must edit the bindings of the Default Web Site, replacing the self-signed certificate.

- 1. Open IIS.
- 2. Expand Sites, and then select Default Web Site.
- 3. Right-click **Default Web Site**, and then select **Edit Bindings**.

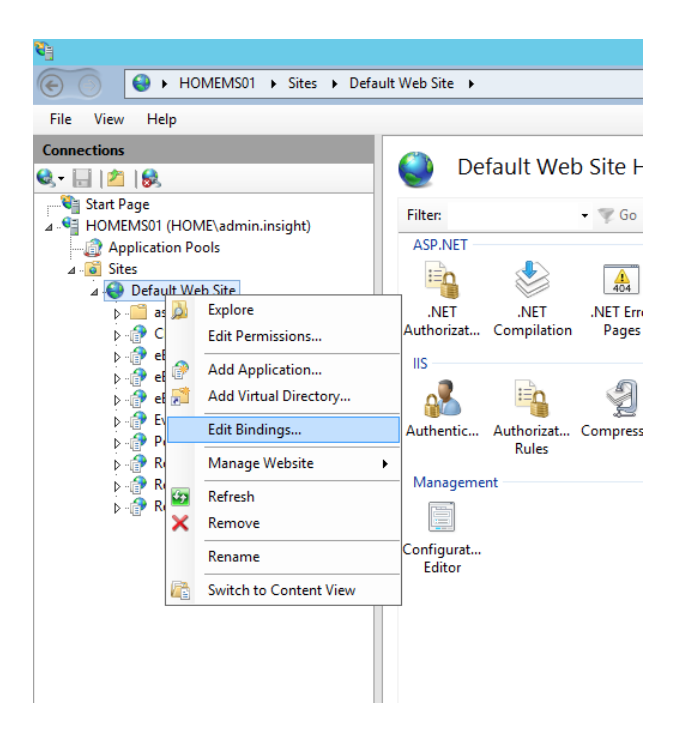

24

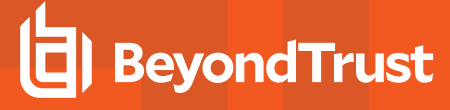

1. Select https, and then click Edit.

1. Select the issued domain certificate in the **SSL certificate** list, and then click **OK**.

|       |           |      | Site       | Bindings        | ? X          |
|-------|-----------|------|------------|-----------------|--------------|
| Туре  | Host Name | Port | IP Address | Binding Informa | Add          |
| http  |           | 80   | *          |                 |              |
| https |           | 443  | •          |                 | <u>E</u> dit |
|       |           |      |            |                 | Remove       |
|       |           |      |            |                 | Browse       |
|       |           |      |            |                 | -            |
|       |           |      |            |                 |              |
|       |           |      |            |                 |              |
|       |           |      |            |                 |              |
|       |           |      |            |                 |              |
|       |           |      |            |                 |              |
|       |           |      |            |                 |              |
|       |           |      |            |                 | Close        |

| Edit Site Bindin                                                              | g ? X                         |
|-------------------------------------------------------------------------------|-------------------------------|
| Lype:     IP address:       https     V       All Unassigned       Host name: | P <u>o</u> rt:<br><b>4</b> 43 |
| ☐ Require Server <u>N</u> ame Indication                                      | ]                             |
| SSL certificate:                                                              |                               |
| BeyondTrust Web                                                               | Select <u>V</u> iew           |
| Not selected<br>HOMEMS01                                                      |                               |
| BeyondTrust Web                                                               | OK Cancel                     |
| eEyeEmsServer                                                                 |                               |

#### Update SSL Certificate in BeyondInsight Configuration Tool

The next step is to change the domain issued certificate in the BeyondInsight Configuration tool.

- Open theBeyondInsight Configuration tool. The default path is: C:\Program Files (x86)\eEye Digital Security\Retina CS\REMEMConfig.exe.
- 2. Scroll to Web Service.
- 3. From the **SSL Certificate** menu, select the **Domain Issued** certificate.
- 4. Click Apply.

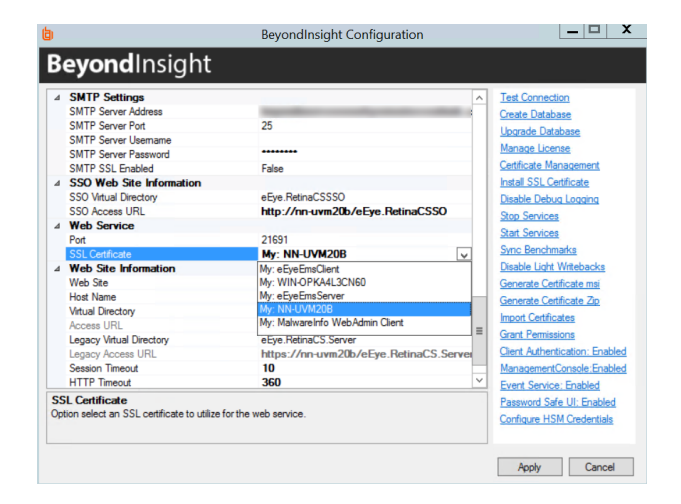

25

SALES: www.beyondtrust.com/contact SUPPORT: www.beyondtrust.com/support DOCUMENTATION: www.beyondtrust.com/docs

#### Log In to BeyondInsight and Password Safe Using a Smart Card

With the correct certificates now applied, you can now open the BeyondInsight console or go to

https://<servername>/WebConsole/PasswordSafe, where you are prompted to select your certificate and enter your pin. You are logged in using a secure encrypted connection.

| Windows Security              | /                                       | × |
|-------------------------------|-----------------------------------------|---|
| Smart Card<br>Please enter yo | ur authentication PIN.                  |   |
|                               | PIN PIN Click here for more information |   |
|                               | OK Cance                                |   |

### **Configure Two-Factor Authentication Settings for User Accounts**

Two-factor authentication can be configured for Local, Active Directory, and LDAP user accounts as follows:

- 1. From the left navigation pane in the console, select Configuration.
- 2. Under Role Based Access, select User Management.
- 1. Select the user.
- 2. Click the More Options icon, and then select Edit User Details.
- 3. On the Edit User page, select RADIUS from the Two Factor Authentication list.
- From the Map Two Factor User list, select one of the options listed. The user type selected maps to a user on the RADIUS server. The options displayed in the list change depending on the user logging in.
  - Local BeyondInsight Users options:
    - As Logged in: Use the BeyondInsight user account login.
    - **Manually Specified:** Enter the username the user enters when logging in.

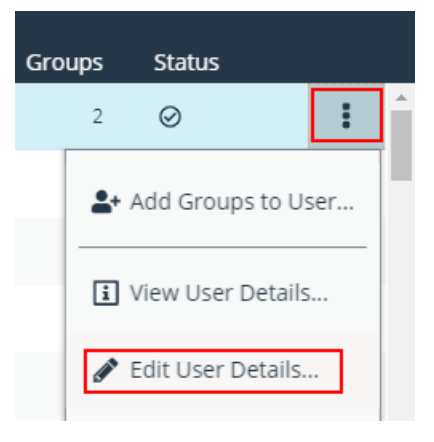

- Active Directory and LDAP Users options:
  - SAM Account Name: This is the default value.
  - Manually Specified: This is the username the user enters when logging in.
  - Alternate Directory Attribute: This is the Active Directory or LDAP attribute that you set above when configuring the RADIUS server.
  - **Distinguished Name:** This is a combination of common name and domain component.
  - User Principal Name: This is a combination of user account name (prefix) and DNS domain name (suffix), joined using the @ symbol.

**Note:** The information for Active Directory and LDAP user settings is retrieved from the corresponding setting in the directory for the user account logging in.

| e@mail4             | JSER<br>I.nuii                         |
|---------------------|----------------------------------------|
| Username<br>a.name4 | 1                                      |
|                     | Account Quarantined (no)               |
| Multi-F             | actor Authentication                   |
|                     | Override Smart Card User (no)          |
|                     | Disable Forms Login (no)               |
| Two Factor          | Authentication                         |
| Map Two             | o Factor User                          |
| Manual              | ly Specified                           |
| Alterna             | te Directory Attribute (extensionName) |
| Disting             | uished Name                            |
| User Pr             | inciple Name                           |
| SAM Ac              | count Name                             |
| Domair              | NUser Name                             |
| Map Two Fa          | actor User                             |

5. Click Update User.

27

### **Configure a Claims-Aware Website in BeyondInsight**

You can configure a claims-aware website to bypass the current BeyondInsight login page and authenticate against any configured Federated Service that uses SAML to issue claims.

The claims-aware website is configured to redirect to a defined Federation Service through the **web.config**. Upon receiving the required set of claims, the user is redirected to the existing BeyondInsight website. At that point, it is determined if the user has the appropriate group membership to log in, given the claims associated with them.

If users attempting to access BeyondInsight have group claims matching a group defined in BeyondInsight, and the group has the **Full Control** permission to the **Management Console Access** feature, the user bypasses the BeyondInsight login screen. If the user is new to BeyondInsight, they are created in the system using the same claims information. The user is also added to all groups they are not already a member of that match in BeyondInsight, and as defined in the group claim information.

If the user is not a member of at least one group defined in BeyondInsight or that group does not have the **Full Control** permission to the **Management Console Access** feature, they are redirected to the BeyondInsight login page.

#### Create a BeyondInsight Group

Create a BeyondInsight group and ensure the group is assigned the **Full Control** permission to the **Management Console Access** feature.

#### Add Relying Party Trust

After BeyondInsight is installed, metadata is created for the claims-aware website. Use the metadata to configure the relying party trust on the Federation Services instance.

The metadata is located in the following directory:

#### <Install path>\eEye Digital Security\Retina CS\WebSiteClaimsAware\FederationMetadata\2007-06\

When selecting a **Data Source** in the **Add Relying Party Trust** Wizard, select the **FederationMetadata.xml** generated during the install.

| Ŷ                                                           | Add Relying Party Trust Wizard                                                                                                    |
|-------------------------------------------------------------|----------------------------------------------------------------------------------------------------|
| Select Data Source                                          |                                                                                                    |
| Steps                                                       | Select an option that this wizard will use to obtain data about this relving party:                                                                                                    |
| Welcome                                                     | O lease t data takes if the relation matrix of blacked online or on a lease lease of the                                                                                                    |
| Select Data Source                                          | Use this option to import the percentage data and certificates from a relying party consolitation that nublehas                                                                                                    |
| Configure Multifactor<br>Authentication Now?                | tis federation metadata online or on a local network.                                                                                                    |
| <ul> <li>Choose Issuance<br/>Authorization Rules</li> </ul> | recercicon metadata accress grost name or UniLJ.                                                                                                    |
| Ready to Add Trust                                          | Example: fs.contoso.com or https://www.contoso.com/app                                                                                                    |
| <ul> <li>Finish</li> </ul>                                  | <ul> <li>Import data about the relying party from a file</li> </ul>                                                                                                    |
|                                                             | Use this option to import the necessary data and certificates from a relying party organization that has<br>exported its federation metadata to a file. Ensure that this file is from a trusted source. This witcard will not<br>validate the source of the file.<br>Federation metadata file location: |
|                                                             | Browse                                                                                                    |

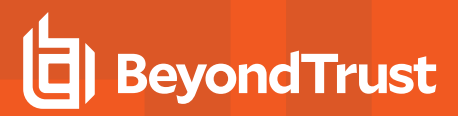

#### Set Up Claim Rules

**Note:** Claims rules can be defined in a number of different ways. The example provided is simply one way of pushing claims to BeyondInsight. As long as the claims rules are configured to include at least one claim of outgoing type **Group** (with **Group** claim matching exactly what is in BeyondInsight) and a single outgoing claim of type **Name**, then BeyondInsight has enough information to potentially grant access to the site to the user.

| Edit Rule -                                                                                | BILogonGroupMembership1                                                                       | x                            |
|--------------------------------------------------------------------------------------------|-----------------------------------------------------------------------------------------------|------------------------------|
| You can configure this rule to send a claim<br>group that the user is a member of, and spe | based on a user's Active Directory group me<br>cify the outgoing claim type and value to issu | mbership. Specify the<br>ie. |
| <u>C</u> laim rule name:                                                                   |                                                                                               |                              |
| BILogonGroupMembership1                                                                    |                                                                                               |                              |
| Rule template: Send Group Membership as                                                    | a Claim                                                                                       |                              |
| User's group:                                                                              |                                                                                               |                              |
| ADFS\BILogonGroup                                                                          | Browse                                                                                        |                              |
| Outgoing claim type:                                                                       |                                                                                               |                              |
| Group                                                                                      | ~                                                                                             |                              |
| Outgoing name ID format:                                                                   |                                                                                               |                              |
| Unspecified                                                                                | ~                                                                                             |                              |
| Outgoing claim value:                                                                      |                                                                                               |                              |
| AD COLLEGE                                                                                 |                                                                                               |                              |

#### Supported Federation Service Claim Types

| Outgoing Claim Type                                                | Outgoing Claim<br>Type | Mapping to BeyondInsight User<br>Detail |
|--------------------------------------------------------------------|------------------------|-----------------------------------------|
| http://schemas.xmlsoap.org/claims/Group                            | Required               | Group membership                        |
| http://schemas.xmlsoap.org/ws/2005/05/identity/claims/name         | Required               | User name                               |
| http://schemas.xmlsoap.org/ws/2005/05/identity/claims/surname      | Optional               | Surname                                 |
| http://schemas.xmlsoap.org/ws/2005/05/identity/claims/givenname    | Optional               | First name                              |
| http://schemas.xmlsoap.org/ws/2005/05/identity/claims/emailaddress | Optional               | Email address                           |

#### **Claims-Aware SAML**

The following procedure shows you how to set up a claims-aware website using the Windows Identity Foundation (WIF) SDK.

- 1. Start the Windows Identity Foundation Federation Utility.
- 2. On the **Welcome** page, browse to and select the **web.config** file for **BeyondInsight Claims Aware** site. The application URI automatically populates.
- 3. Click Next.
- 4. Select Using an existing STS.
- 5. Enter Root URL of Claims Issuer or STS .
- 6. Select Test location. FederationMetadata.xml is downloaded.
- 7. Click Next.
- 8. Select a STS signing certificate option, and then click Next.
- 9. Select an encryption option, and then click Next.
- 10. Select the appropriate claims, and then click Next.
- 11. Review the settings on the Summary page, and then click Finish.

| The selected application's configuration will be mo | dified to trust and accept the claims i | ssued by an existing |
|-----------------------------------------------------|-----------------------------------------|----------------------|
| STS. Specify the WS-Federation metadata docum       | ent location for the existing STS.      |                      |
| TS WS-Enderation metadata document location -       |                                         |                      |
| 15 WS-rederation metadata document location         |                                         |                      |
| ttps://adfsaccount.adatum.com                       | Browse                                  | Test location        |
|                                                     |                                         |                      |
|                                                     |                                         |                      |

SALES: www.beyondtrust.com/contact SUPPORT: www.beyondtrust.com/support DOCUMENTATION: www.beyondtrust.com/docs

# Set Up SAML With a Generic Security Provider

The following steps show how to set up BeyondInsight with a generic security provider.

#### **Configure SAML**

To configure SAML, go to the Dashboard or **Menu** and click **Configuration**, then, under **Multi-Factor Authentication**, click **SAML Configuration**.

#### **Identity Provider Settings:**

- 1. **Entity ID:** The name of the identity provider (IdP) entry, normally supplied by the provider.
- 2. Single Sign-on Service URL: The SSO URL, from the provider.
- 3. Select SSO URL Protocol Binding type, Redirect or Post.
- 4. Single Logout Service URL: The SLO URL, from the provider.
- 5. Select SLO URL Protocol Binding type, Redirect or Post.
- 6. Under **Encryption and Signing Configuration**, check applicable boxes as required by your service provider.
- 7. Select the **Signature Method** from the dropdown list of methods. The correct method is as required by your IdP.
- 8. Upload the identity provider certificate.

| SAML Configu                | uration                              |                                         |
|-----------------------------|--------------------------------------|-----------------------------------------|
| Identity Provider           | Settings                             |                                         |
| Entity ID                   |                                      | ±                                       |
| Single Sign-on Serv         | ice URL                              |                                         |
| SSO URL Protocol Bindi      | ıg                                   |                                         |
| HTTP Redirect               | O HTTP POST                          |                                         |
| Single Logout Servi         | ce URL                               |                                         |
| SLO URL Protocol Bindir     | ng                                   |                                         |
| HTTP Redirect               | O HTTP POST                          |                                         |
| Encryption and Signing      | Configuration                        |                                         |
| Sign Authentic              | ation Request                        | Want Logout Request Signed              |
| Sign Logout Re              | quest                                | Override Pending Authentication Request |
| Sign Logout Re              | sponse                               | Disable Audience Restriction Check      |
| Want SAML Re                | sponse Signed                        | Disable In Response To Check            |
| Want Assertior              | n Signed                             | Disable Inbound Logout                  |
| Want Assertior              | n Encrypted                          | Disable Outbound Logout                 |
| Want Logout R               | esponse Signed                       |                                         |
| Signature Method<br>SHA-256 |                                      | •                                       |
| Current Identity Provi      | der Certificate                      |                                         |
| Subject                     |                                      |                                         |
| lssuer                      |                                      |                                         |
| Valid from                  | 0001-01-01T0                         | 0:00:00                                 |
| Valid to                    | 0001-01-01T0                         | 0:00:00                                 |
| Upload Certificate          |                                      |                                         |
| Drop                        | <i>File to upload<br/>(or click)</i> |                                         |

<sup>©2003-2021</sup> BeyondTrust Corporation. All Rights Reserved. Other trademarks identified on this page are owned by their respective owners. BeyondTrust is not a chartered bank or trust company, or TC: 7/22/2021 depository institution. It is not authorized to accept deposits or trust accounts and is not licensed or regulated by any state or federal banking authority.

Θ

# BeyondTrust

#### Service Provider Settings

9. Entity ID: The fully qualified domain, followed by the file name:

#### https://<serverURL>/eEye.RetinaCSSAML

This is used for the audience restriction.

#### 10. Click SAVE SAML CONFIGURATION.

Once the SAML configuration is saved, a public SP certificate is available to download. It can be uploaded to the IdP, if required.

| 4 | Service Provider Settings                             |
|---|-------------------------------------------------------|
|   | Entity ID                                             |
|   | /eEye.RetinaCSSAML/                                   |
|   |                                                       |
|   | Assertion Consumer Service URL                        |
|   | /eEye.RetinaCSSAML/SAML/AssertionConsumerService.aspx |
|   | Lownload Certificate                                  |
|   | SAVE SAML CONFIGURATION DISCARD CHANGES               |

#### Update Host Name and SAML access URL

**Note:** This is applicable to on-premises installations only. For PS Cloud or on-premises installations, Access URLs can also be set in the BI configuration.

- 1. Open the BeyondInsight Configuration Tool.
- 2. Scroll Down to SAML Access URL.
- 3. Update it to the fully qualified domain, followed by the file name:

https://<server>/eEye.RetinaCSSAML

- 4. Scroll down to the Host Name field under the Web Site Information section.
- 5. Update it to the fully qualified domain, for example, https://bidev.shines.test.cloud.
- 6. Click Apply

**Note:** The host name is the fully qualified domain name used to access BI/PS. If this is a load-balanced instance, the host name is the same on all servers.

#### Configure Identity Provider (IdP)

Below are some of the values an IdP might need:

- Audience Restriction: https://<server>/eEye.RetinaCSSAML
- SSO Service URL: https://<server>/eEye.RetinaCSSAML/SAML/AssertionConsumerService.aspx
- SLO Service URL: https://<server>/eEye.RetinaCSSAML/SAML/SLOService.aspx
- Service Provider Certificate: (generated when SAML configuration is saved)

Your identity provider needs to provide the following attributes in the assertion:

- Group: (Required) This must match the group created in BeyondInsight or imported from Active Directory. If an Active Directory
  group is used, it must match the BI format Domain\GroupName.
- Name: (Required) This should be the be in the format domain\username or UPN.
- Email: (Optional).
- Surname: (Optional).
- GivenName: (Optional).

SALES: www.beyondtrust.com/contact SUPPORT: www.beyondtrust.com/support DOCUMENTATION: www.beyondtrust.com/docs

# **Configure ADFS with Password Safe Using SAML**

#### Configure ADFS on the Identity Provider Server

- 1. Open the ADFS management console.
- 2. Expand Trust Relationships.
- 3. Right-click Relying Party Trusts.
- 4. Select Add Relying Party Trust.

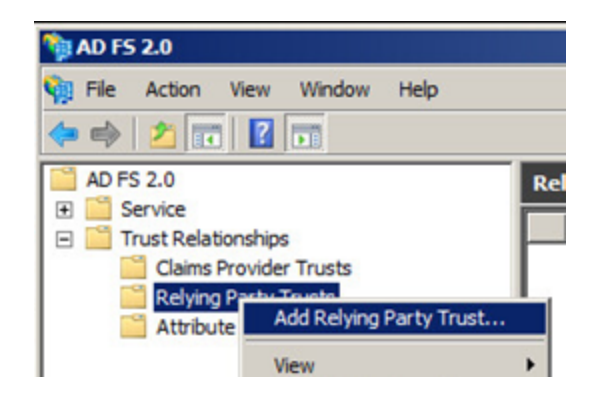

- 5. Click Start.
- 6. Select Enter data about the relying party manually, and then click Next.

7. Enter a Display name, and then click Next.

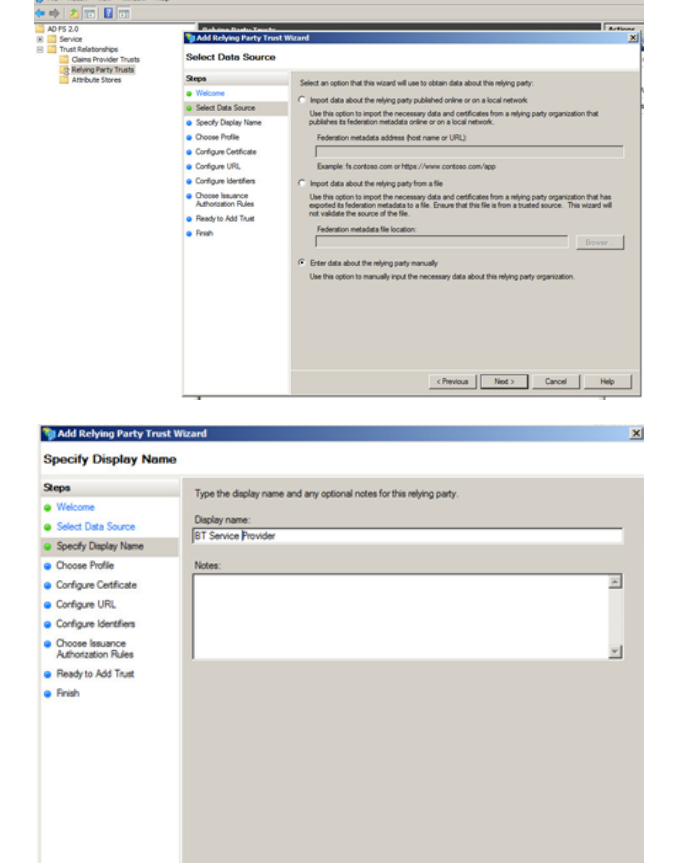

SALES: www.beyondtrust.com/contact SUPPORT: www.beyondtrust.com/support DOCUMENTATION: www.beyondtrust.com/docs

8. Leave AD FS 2.0 profile selected, and then click Next.

BeyondTrust

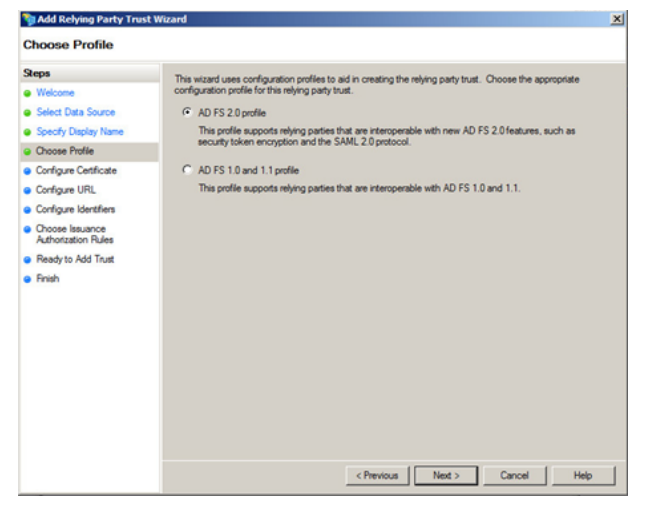

- 9. Click **Browse** on the **Configure Certificate** screen to import the service provider (SP) public certificate.
- 10. Navigate to the location of the SP certificate.
- 11. Select the certificate, click Open, and then click Next.

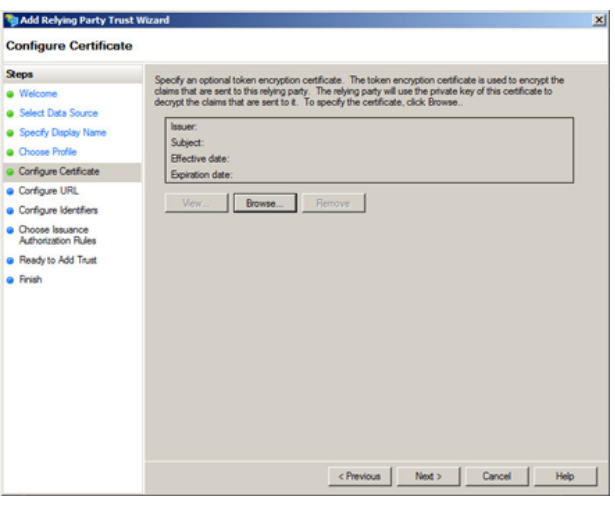

- 12. Select Enable support for the SAML 2.0 WebSSO protocol.
- 13. Enter the **Relying party SAML 2.0 SSO service URL**, and then click **Next**.

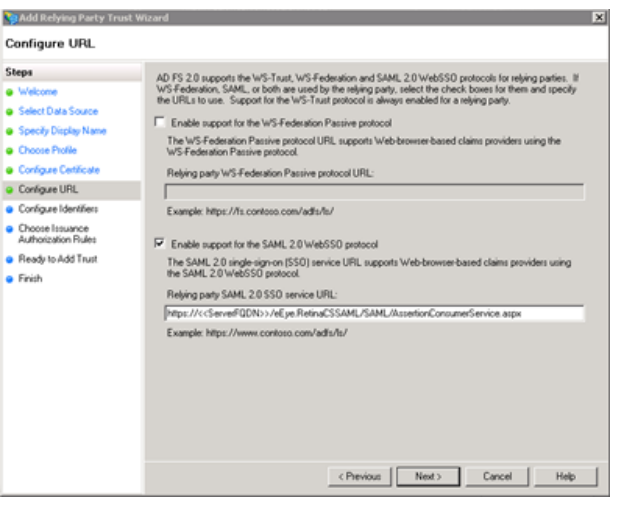

33

SALES: www.beyondtrust.com/contact SUPPORT: www.beyondtrust.com/support DOCUMENTATION: www.beyondtrust.com/docs

14. Enter the **Relying party trust identifier**, click **Add**, and then click **Next**.

BeyondTrust

| Steps                                                       | Rebing parties may be identified by one or more unique identifier strings. Specify the identifiers for this |
|-------------------------------------------------------------|----------------------------------------------------------------------------------------------------|
| Welcome                                                     | relying party trust.                                                                                        |
| Select Data Source                                          | Relying party trust identifier:                                                                             |
| Specify Display Name                                        | https://< <server fqdn="">&gt;/eEye.RetinaCSSAML/ Add</server>                                              |
| Choose Profile                                              | Example: https://is.contoso.com/adis/services/taust                                                         |
| Configure Certificate                                       | Relying party trust identifiers:                                                                            |
| Configure URL                                               | Remove                                                                                                    |
| Configure Identifiers                                       |                                                                                                    |
| <ul> <li>Choose Issuance<br/>Authorization Rules</li> </ul> |                                                                                                    |
| Ready to Add Trust                                          |                                                                                                    |
| Finish                                                      |                                                                                                    |

15. Select the preferred method of access, and then click **Next**. The default is **Permit all users**.

| Steps                                                       | Issuance authorization rules determine whether a user is nemitted to service claims for the reking party                                                                                                 |
|-------------------------------------------------------------|----------------------------------------------------------------------------------------------------|
| Welcome                                                     | Choose one of the following options for the initial behavior of this relying party's issuance authorization                                                                                              |
| Select Data Source                                          | rues.                                                                                                    |
| Specify Display Name                                        | Permit all users to access this relying party                                                                                                    |
| Choose Pholile                                              | The issuance authorization rules will be configured to permit all users to access this relying party. The<br>relying party service or application may shill deny the user access.                        |
| Configure Certificate                                       |                                                                                                    |
| Configure URL                                               | C Deny all users access to this relying party                                                                                                    |
| Configure Identifiers                                       | The issuance authorization rules will be configured to deny all users access to this relying party. You must<br>later add issuance authorization rules to enable any users to access this relying party. |
| <ul> <li>Choose Issuance<br/>Authorization Rules</li> </ul> |                                                                                                    |
| Ready to Add Trust                                          | You can change the issuance authorization rules for this relying party trust by selecting the relying party<br>trust and clicking Edit Claim Bules in the actions name.                                  |
|                                                             |                                                                                                    |
|                                                             | < Previous Next > Cancel Help                                                                                                    |
| Add Relying Party Trus<br>Ready to Add Trust                |                                                                                                    |
| Steps                                                       | The tables nature that has been configured. Begins the following retriever and then click Next to add the                                                                                                |
| Welcome                                                     | relying party trust to the AD FS configuration database.                                                                                                    |
| Select Data Source                                          |                                                                                                    |
| Specify Display Name                                        | Monitoring Identifiers Encryption Signature Accepted Claims Organization Endpoints N.                                                                                                    |
| Choose Profile                                              | Specily the monitoring settings for this relying party trust.                                                                                                    |
|                                                             |                                                                                                    |

This relying party's federation metadata data was last chec

aty was last updated from feder

(Previous Next > Cancel Help

E Monit

< never > This relying :

Ready to Add Trust

Finid

16. Click **Next**, and then click **Close**.

SALES: www.beyondtrust.com/contact SUPPORT: www.beyondtrust.com/support DOCUMENTATION: www.beyondtrust.com/docs

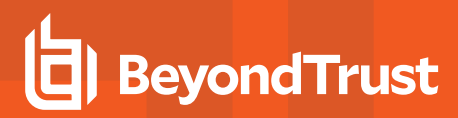

- 17. Click Add Rule.
- 18. Select the **Send Group Membership as a Claim** rule template, and then click **Next**.

| 📬 Add Transform Claim R     | ule Wizard 🗙                                                                                                    |
|-----------------------------|----------------------------------------------------------------------------------------------------|
| Select Rule Templat         | e                                                                                                    |
| Steps<br>Choose Buile Turne | Select the template for the claim rule that you want to create from the following list. The description<br>provides details about each claim rule template.                                                                                                    |
| Configure Claim Rule        | Claim rule template:                                                                                                    |
|                             | Send Group Membership as a Claim  Claim rule template description:                                                                                                    |
|                             | Using the Send Group Membership as a Claim rule template you can select an Active Directory security<br>group to rend as a claim. Only a single claim will be entitled from this rule, based on the group selected.<br>For example, you can use this use template to carear a rule that will end a group claim will an value of<br>"Admin" if the user is a member of the "Domain Admin" security group. This rule template should only<br>be used for user of the local Active Directory Domain. |
|                             | Let me more about this rule template                                                                                                    |
|                             |                                                                                                    |
|                             |                                                                                                    |
|                             |                                                                                                    |
|                             |                                                                                                    |
|                             |                                                                                                    |
|                             | Cancel Help                                                                                                    |

- 19. Enter a name for the claim rule.
- 20. Select the User's group.
- 21. Select the Outgoing claim type.
- 22. Select the Outgoing claim value.
- 23. Click Finish.

*Note:* The outgoing Group claim must match exactly what is in BeyondInsight.

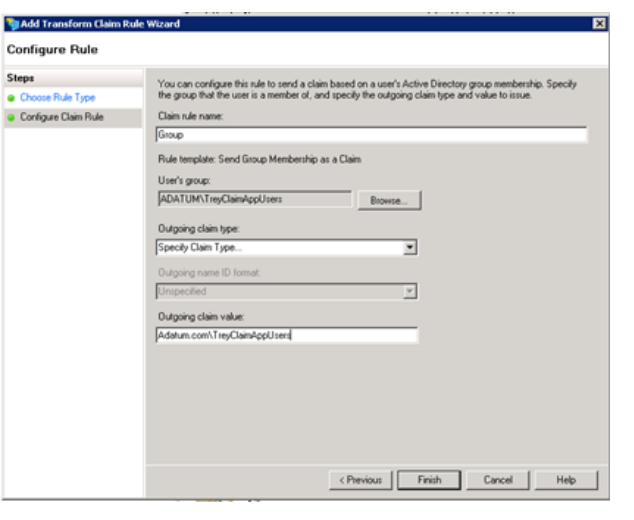

- 24. Click Add Rule.
- 25. Select the **Send LDAP Attributes as Claims** rule template, and then click **Next**.

| Select Rule Templat                      | e                                                                                                    |
|------------------------------------------|----------------------------------------------------------------------------------------------------|
| Steps                                    | Select the template for the claim rule that you want to create from the following list. The description                                                                                                    |
| Choose Rule Type                         | provides details about each claim rule template.                                                                                                    |
| <ul> <li>Configure Claim Rule</li> </ul> | Claim rule template:                                                                                                    |
|                                          | Send LDAP Atributes as Claims Claim rule template description:                                                                                                    |
|                                          | Ling the Evert LDMP Altibute as Claims rule tanglate you can select altibutes into an LDAP altibutes<br>store such a chocke Directory to end at claims to the relings pays, Margin altibutes may be card as<br>multiple claims from a single rule using the rule type. For example, you can use the rule tanglate to<br>create a rule that will exist at thibute values for some rule rule rule pays. The directory altibutes and then send those values as two different outgrand<br>telephoneNumber Achen Directory attributes and then send those values as two different outgrand<br>telephoneNumber Achen Directory attributes and then send those values as two different outgrand<br>claims. The rule may dive be used to low of all of them send those values as two different outgrand<br>individual group memberships, use the Send Group Membership as a Claim rule template. |
|                                          |                                                                                                    |

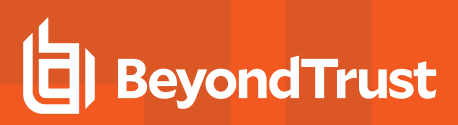

- 26. Enter a Claim rule name.
- 27. Select the Attribute store.
- 28. Select User-Principal-Name for the LDAP Attribute.
- 29. Select Name as the Outgoing Claim Type.
- 30. Click Finish.

| 💱 Add Transform Claim Ri                          | ule Wizard                                         |                                                                                                    |                                            |                                                                                                    |
|---------------------------------------------------|----------------------------------------------------|----------------------------------------------------------------------------------------------------|--------------------------------------------|----------------------------------------------------------------------------------------------------|
| Configure Rule                                    |                                                    |                                                                                                    |                                            |                                                                                                    |
| Steps<br>Choose Rule Type<br>Configure Claim Rule | You o<br>which<br>issue<br>Claim<br>Name<br>Rule I | an configure this tube to send the<br>to extract LDAP athibutes. Specific the<br>from the tube.<br>rule name:<br>Final send LDAP Athibutes of<br>the store. | e values of L<br>sity how the<br>as Claims | DAP attributes as claims. Select an attribute store from<br>attributes will map to the outgoing claim types that will be |
|                                                   | Activ                                              | ve store:<br>e Directory<br>ing of LDAP attributes to outgoin                                                                                               | g claim type                               | <b>x</b>                                                                                                    |
|                                                   |                                                    | LDAP Attribute                                                                                                    |                                            | Outgoing Claim Type                                                                                                    |
|                                                   | _                                                  | User-Principal-Name                                                                                                    | <u> </u>                                   | Name 💌                                                                                                    |
|                                                   |                                                    |                                                                                                    |                                            | _                                                                                                    |
|                                                   |                                                    |                                                                                                    | ( Pre                                      | uinu [ Erich ] Curvel [ Math                                                                                             |

- 31. On the Relying Party Trusts page, right-click BT Service Provider, and then select Properties.
- 32. Select the **Signature** tab.
- 33. Click **Add**, and then enter the service provider public certificate.

| isplay Name             |                       | Enabled              | Identifier                  |                |
|-------------------------|-----------------------|----------------------|-----------------------------|----------------|
| disweb.trejsesearch.net |                       | Yes                  | https://adfsweb.treyre      | :earch.net/eEy |
| Service Provider        |                       | Yes                  | https://adfsweb.treyre      | tearch.net/eEy |
|                         |                       |                      |                             |                |
|                         |                       |                      |                             |                |
| 81                      | Service Provider P    | roperties            |                             | ×              |
|                         | Accepted Claims       | Organization         | Endpoints Notes             | Advanced       |
|                         | Monitoring            | Identifiers          | Encryption                  | Signature      |
|                         | Specify the signature | e verification certi | ficates for requests from t | his relaind    |
|                         | party.                | e remeaner een       |                             | in reging      |
|                         | Cubicat               | Leaver               | Effective Date              | Euclidia       |
|                         | Subject               | CNmmm to c           | 11/22/2013 4/2              | 12/31/5        |
|                         |                       |                      | 011 1172272010 4.E          | 120111         |
|                         |                       |                      |                             |                |
|                         |                       |                      |                             |                |
|                         |                       |                      |                             |                |
|                         |                       |                      |                             |                |
|                         |                       |                      |                             |                |
|                         |                       |                      |                             |                |
|                         |                       |                      |                             |                |
|                         |                       |                      |                             |                |
|                         |                       |                      |                             |                |
|                         |                       |                      |                             |                |
|                         |                       |                      |                             |                |
|                         | 1                     |                      |                             |                |
|                         | •                     |                      |                             |                |
|                         |                       |                      |                             |                |
|                         | Add.                  | View                 | Remove                      |                |
|                         |                       |                      |                             |                |
| -                       |                       |                      |                             |                |
|                         |                       |                      |                             |                |
|                         | OK                    | Cano                 | el Apply                    | Help           |

#### Configure SAML on the Service Provider Server (UVM)

To configure SAML, go to the Dashboard or **Menu** and click **Configuration**. Under **Multi-Factor Authentication**, click **SAML Configuration**.

#### **Identity Provider Settings:**

- 1. **Entity ID**: The name of the identity provider (IdP) entry, normally supplied by the provider.
- 2. Single Sign-on Service URL: The SSO URL, from the provider.
- 3. Select SSO URL Protocol Binding type, Redirect or Post.
- 4. Single Logout Service URL: The SLO URL, from the provider.
- 5. Select SLO URL Protocol Binding type, Redirect or Post.

#### **Encryption and Signing Configuration:**

 Depending on IdP configuration, check any of the first 3 settings, Sign Authentication Request, Sign Logout Request, and Sign Logout Response.

7. Check the appropriate service provider (SP) settings.

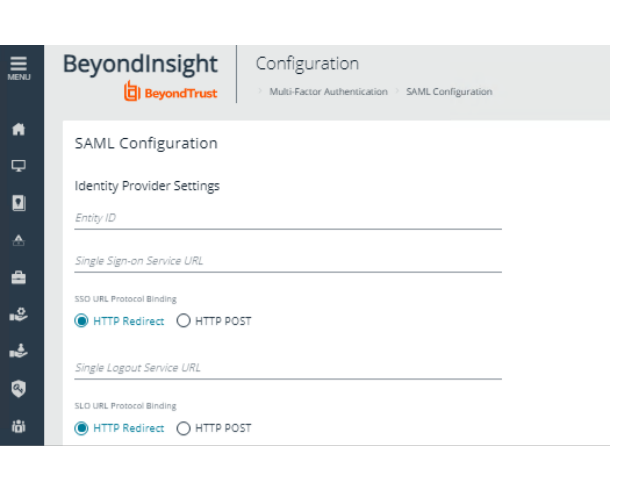

| Encryption and Signing Configuration |                                         |
|--------------------------------------|-----------------------------------------|
| Sign Authentication Request          | Want Logout Request Signed              |
| Sign Logout Request                  | Override Pending Authentication Request |
| Sign Logout Response                 | Disable Audience Restriction Check      |
| Want SAML Response Signed            | Disable In Response To Check            |
| Want Assertion Signed                | Disable Inbound Logout                  |
| Want Assertion Encrypted             | Disable Outbound Logout                 |
| Want Logout Response Signed          | 1                                       |
| Signature Method<br>SHA-256          | •                                       |

| Encryption and Signing Contiguration Sign Authentication Request | Want Logout Request Signed              |
|------------------------------------------------------------------|-----------------------------------------|
| Sign Logout Request                                              | Override Pending Authentication Request |
| Sign Logout Response                                             | Disable Audience Restriction Check      |
| Want SAML Response Signed                                        | Disable In Response To Check            |
| Want Assertion Signed                                            | Disable Inbound Logout                  |
| Want Assertion Encrypted                                         | Disable Outbound Logout                 |
| Want Logout Response Signed                                      |                                         |
| Signature Method                                                 | _                                       |

8. Check any required miscellaneous settings.

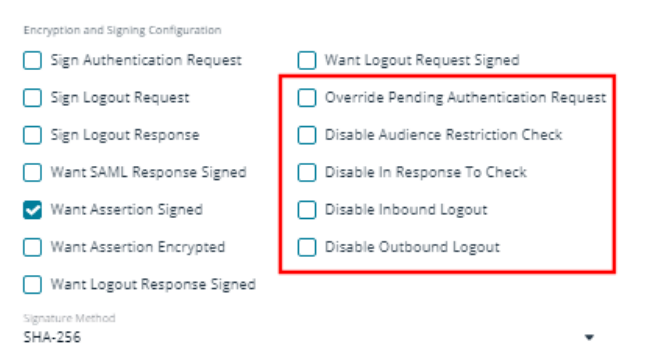

9. Select the **Signature Method**, from the dropdown list of methods. The correct method is as required by your IdP.

| Encryption and Signing Configuration  |                                         |
|---------------------------------------|-----------------------------------------|
| Sign Authentication Request           | Want Logout Request Signed              |
| Sign Logout Request                   | Override Pending Authentication Request |
| Sign Logout Response                  | Disable Audience Restriction Check      |
| Want SAML Response Signed             | Disable In Response To Check            |
| ✓ Want Assertion Signed               | Disable Inbound Logout                  |
| Want Assertion Encrypted              | Disable Outbound Logout                 |
| Want Logout Response Signed           |                                         |
| Signature Method<br>SHA-256           | •                                       |
|                                       |                                         |
| Current Identity Provider Certificate |                                         |
| Subject                               |                                         |

0001-01-01T00:00:00

0001-01-01T00:00:00

Drop File to upload (or click)

10. Upload the identity provider certificate.

#### Service Provider (SP) Settings:

- 11. Entity ID: The fully qualified domain, followed by the file name: https://<serverURL>/eEye.RetinaCSSAML
- 12. Click SAVE SAML CONFIGURATION.
- 13. Once the SAML configuration is saved, a public SP certificate is available to download and upload to the IdP, if required.

| Entry ID<br>https://adfsweb.treyresearch.net/eEye.RetinaCSSAML/                                      | 8                   |
|----------------------------------------------------------------------------------------------------|---------------------|
| Assertion Consumer Service URL<br>https://adfsweb.treyresearch.net/eEye.RetinaCSSAML/SAML/AssertionC | ConsumerService.asp |
| 📩 Download Certificate                                                                               |                     |
|                                                                                                    |                     |
| Service Provider Settings                                                                            |                     |
| Entity ID<br>https://adfsweb.treyresearch.net/eEye.RetinaCSSAML/                                     | 0                   |

https://adfsweb.treyresearch.net/eEye.RetinaCSSAML/SAML/AssertionConsumerService.aspx

📥 Download Certificate

Issuer Valid from

Valid to

Upload Certificate

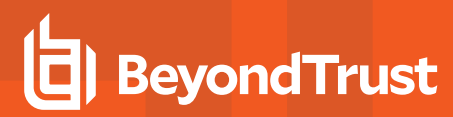

### **Configure Okta with Password Safe**

- 1. Log in to the Okta admin portal.
- 2. Click Add Application.

3. Click Create New App.

- 4. Select **SAML 2.0** as the sign-in method.
- 5. Click Create.

| okta. Deshboerd                                                                                                    |                                 |                                        |                                            |                                        |                                                                                                    | Applications 😐                                                                                                    |
|----------------------------------------------------------------------------------------------------|---------------------------------|----------------------------------------|--------------------------------------------|----------------------------------------|----------------------------------------------------------------------------------------------------|----------------------------------------------------------------------------------------------------|
| Add and configure an application that can be assigned<br>users           IPL Add Application         IPL Add Application           Active - 2         Inactive - 3 | I to your<br>ssign Applications |                                        |                                            |                                        |                                                                                                    | Applications Help                                                                                                    |
| SAMLOOI           SAMLOOI           SAMLOOI                                                                                                    |                                 |                                        |                                            | Active •                               | Active Applications<br>These apps are configur<br>assigned to people. Dee<br>removes it time every us<br>Deleting an app deactive<br>its settings.<br>Embed links to your ap<br>Links to a nop from a po<br>location outside of Okta-<br>link. | ed and can be<br>covering an app<br>ents home page,<br>tes it and discerds<br>plications<br>tail or other<br>using it's embed |
| okta Deshboard Director                                                                                                    | y Applications                  | Security F                             | Reports Se                                 | mings                                  | My                                                                                                    | Applications 😁                                                                                                    |
| HAdd Application                                                                                                    |                                 |                                        |                                            |                                        | -                                                                                                    | Back to Applications                                                                                                    |
| QI                                                                                                    |                                 | All                                    | ABCDE                                      | FGHIJKLM                               | NOPORST                                                                                                    | JVWXYZ                                                                                                    |
| Can't find an app?<br>Creste New App                                                                                                    |                                 | Teladoc<br>Okta Verified               |                                            |                                        |                                                                                                    | Add                                                                                                    |
| Apps you created (2) →                                                                                                    | &frankly                        | &frankly<br>Okta Venified V S          | SAML                                       |                                        |                                                                                                    | Add                                                                                                    |
| okta Dashboard Directory                                                                                                    | Applications                    | Security R                             | leports Sei                                | tings                                  | 16                                                                                                    | , Applications                                                                                                    |
| 🛱 Add Application                                                                                                    |                                 |                                        |                                            |                                        | -                                                                                                    | Back to Applications                                                                                                    |
|                                                                                                    |                                 | All                                    | ABCDE                                      | FGHIJKLM                               | NOPQRST                                                                                                    | u v w x y z                                                                                                    |
| Can't find an app?<br>Create New App                                                                                                    | O TELADOC                       | Teladoc<br>Okto Verified               |                                            |                                        |                                                                                                    | Add                                                                                                    |
| Apps yn create a New Appli                                                                                                    | cation Integratio               | n                                      |                                            |                                        | ×                                                                                                    | Add                                                                                                    |
| INTEGRATION PS<br>Sign on method                                                                                                    |                                 | O Secure Web A Users credent           | Authentication (SV<br>Sals to sign in. Thi | <b>(A)</b><br>is integration works wit | th most apps.                                                                                                    | Add                                                                                                    |
| Supports SAML<br>Supports Provisi                                                                                                    |                                 | SAML 2.0 Uses the SAM than SWA, if the | II, protocol to log<br>he app supports I   | users into the app. Thi<br>L           | s is a better option                                                                                                    | Add                                                                                                    |
| CATEGORIES                                                                                                    |                                 |                                        |                                            | Create                                 | Cancel                                                                                                    | Add                                                                                                    |
| Content Management 179<br>Collaboration 704                                                                                                    | 15Five                          | 15five<br>Okta Verified VS             |                                            |                                        |                                                                                                    | Add                                                                                                    |

39

SALES: www.beyondtrust.com/contact SUPPORT: www.beyondtrust.com/support DOCUMENTATION: www.beyondtrust.com/docs

6. Enter the application name, and then click **Next**.

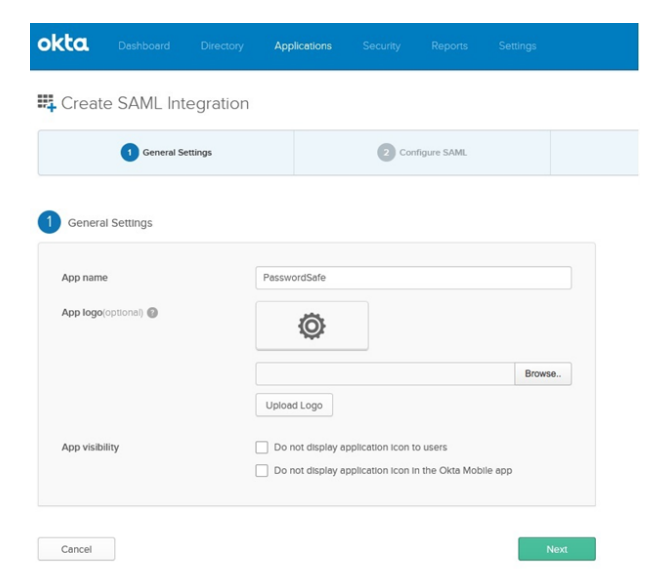

7. Enter the single sign on URL:

#### https://ServerURL/eEye.RetinaCSSAML/saml/AssertionConsumerService.aspx

- 8. Check the Use this for Recipient and Destination URL box.
- 9. Enter the audience URI (SP entity ID):

https://<ServerURL>/eEye.RetinaCSSAML

10. From the Application username list, select Okta username.

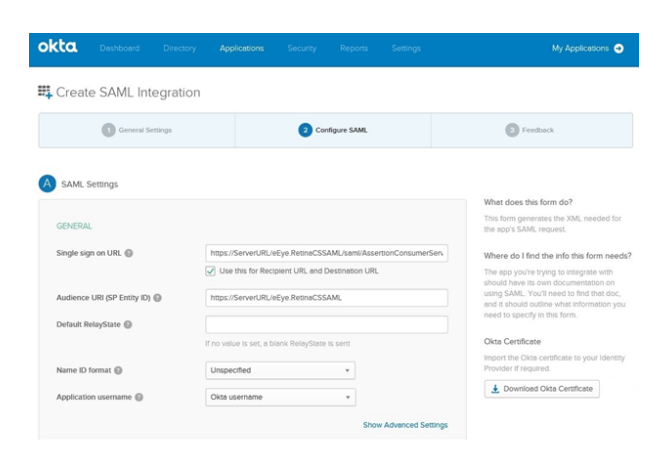

#### **SLO Optional Setting**

- 11. Click Show Advanced Settings.
- 12. Select Enable Single Logout.
- 13. Fill in the Single Logout URL:

HTTPS://<FQDN>/eEye.RetinaCSSAML/SAML/SLOService.aspx

14. Fill in the SP Issuer: HTTPS://<FQDN>/eEye.RetinaCSSAML.

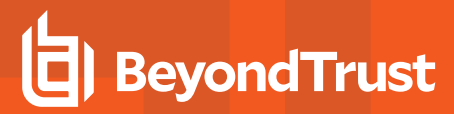

- 15. Select the SP Public Certificate.cer certificate.
- 16. Click Upload Certificate.
- 17. Add attributes, and then click Next.
  - **Group:** Set as a literal. This must match the group created in BeyondInsight or imported from AD. If an AD group is used, it must match the BI format **Domain\GroupName**.
  - Name: (optional)
  - Email: (optional)
  - Surname: (optional)
  - GivenName: (optional)

| Name                                                                                                    |                                                                                                    |                                                                                                    |                                                                                                    |                                                                                                    |             |
|----------------------------------------------------------------------------------------------------|----------------------------------------------------------------------------------------------------|----------------------------------------------------------------------------------------------------|----------------------------------------------------------------------------------------------------|----------------------------------------------------------------------------------------------------|-------------|
|                                                                                                    | Name format                                                                                                    | (optional)                                                                                                    | Value                                                                                                    |                                                                                                    |             |
| Name                                                                                                    | Unspecifie                                                                                                    | Hd +                                                                                                    | user.email                                                                                                    |                                                                                                    | •           |
| Group                                                                                                    | Unspecifie                                                                                                    | ۰ bi                                                                                                    | OktaUser                                                                                                    |                                                                                                    | *           |
| Email                                                                                                    | Unspecifie                                                                                                    | ۰ bi                                                                                                    | user.email                                                                                                    |                                                                                                    | *           |
| GivenName                                                                                                    | Unspecifie                                                                                                    | rd +                                                                                                    | user.frstName                                                                                                    |                                                                                                    | Ŧ           |
| Surname                                                                                                    | Unspecifie                                                                                                    | id v                                                                                                    | user.lastName                                                                                                    |                                                                                                    | ¥           |
| Add Another                                                                                                    |                                                                                                    |                                                                                                    |                                                                                                    |                                                                                                    |             |
| GROUP ATTRIBUTE                                                                                                    | STATEMENTS (OPT                                                                                                    | IONAL)                                                                                                    |                                                                                                    |                                                                                                    |             |
| Name                                                                                                    | Name format                                                                                                    | (optional)                                                                                                    | Filter                                                                                                    |                                                                                                    |             |
|                                                                                                    | Unspecifie                                                                                                    | id v                                                                                                    | Starts with                                                                                                    |                                                                                                    |             |
| Add Another                                                                                                    |                                                                                                    |                                                                                                    |                                                                                                    |                                                                                                    |             |
| Preview the SAML                                                                                                    | assertion general                                                                                                    | ted from                                                                                                    | the information abo                                                                                                    | ve                                                                                                    |             |
|                                                                                                    |                                                                                                    |                                                                                                    |                                                                                                    |                                                                                                    |             |
| s shows you the XML                                                                                                    | that will be used in th                                                                                                    | ne assertio                                                                                                    | and a second second sec |                                                                                                    |             |
|                                                                                                    |                                                                                                    |                                                                                                    | n - use it to verify the i                                                                                                    | nfo you entered above                                                                                                    | P           |
| revious Cr                                                                                                    | ancel                                                                                                    |                                                                                                    | n - use is to verify the i                                                                                                    | nfo you entered above                                                                                                    | o<br>Ni     |
| revious Ca                                                                                                    | ancel                                                                                                    |                                                                                                    | forward the applicat                                                                                                    | nfo you entered above                                                                                                    | °<br>N      |
| revious Cr<br>Help Okta Suppor                                                                                                    | ncel<br>t understand how<br>r partner?                                                                                                  | you con                                                                                                    | figured this applicat<br>an Okta customer addi                                                                                                    | Ion<br>Ig an internal app<br>ke to integrate my app                                                                                      | p with Okta |
| revious C4<br>Help Okta Suppor<br>Are you a customer or<br>The optional 4                                                                                                    | t understand how<br>r partner?                                                                                                    | you con<br>i'm a<br>ist Okta Si                                                                                                    | figured this applicat<br>an Okta customer addi<br>a software vendor. I'd il                                                                                                    | Ion<br>ng an internal app<br>ke to integrate my apj<br>g your app integration                                                            | p with Okta |
| revious Ca<br>Help Okta Suppor<br>Are you a customer or<br>The optional i                                                                                                    | t understand how<br>r partner?<br>questions below assi                                                                                  | you con<br>i'm i<br>ist Okta Si<br>This                                                                                                    | figured this applicat<br>an Okta customer addi<br>a software vendor. I'd il<br>upport in understandin<br>i is an internal app that                                                                                                    | Ion<br>Ig an Internal app<br>ke to Integrate my apj<br>g your app Integration<br>we have created                                         | p with Okta |
| revious Ca<br>Help Okta Suppor<br>Are you a customer or<br>The optional i<br>App type @<br>Contact app vendor                                                                                                    | t understand how<br>r partner?<br>questions below assi                                                                                  | you con <ul> <li>I'm i</li> <li>I'm i</li> </ul> It's i                                                                                                    | figured this applicat<br>an Okta customer addi<br>a software vendor. I'd li<br>upport in understanding<br>is an internal app that<br>equired to contact the                                                                                                    | Ion<br>Ion<br>g an internal app<br>ke to integrate my apj<br>g your app integration<br>we have created<br>vendor to enable SAN           | P with Okta |
| revious     C4     Help Okta Suppor     Are you a customer of     The optional 4     App type      Contact app vendor     Which app pages did                                                                                                    | t understand how<br>r partner?<br>questions below assi                                                                                  | you con in im im im im im im im im im im im im im                                                                                                    | Ingured this applicat<br>an Okta customer addi<br>a software vendor. I'd li<br>upport in understandin<br>is an internal app that<br>equired to contact the                                                                                                    | Ion<br>Ig an Internal app<br>ke to Integrate my app<br>g your app Integrated<br>we have created<br>vendor to enable SAM                  | p with Okta |
| revious C4 Help Okta Suppor Are you a customer o The optional a App type Contact app vendor Which app pages did Enter links, describe                                                                                                    | t understand how<br>r partner?<br>questions below assi<br>you consult to config<br>where the pages are                                  | you con      Trm t      Trm t      This      It's f      gure SAM                                                                                                    | figured this applicat<br>an Okta customer addi<br>a software vendor. I'd li<br>upport in understanding<br>it is an internal app that<br>equired to contact the<br>E2<br>E2                                                                                                    | for<br>Ig an internal app<br>ke to integrate my app<br>g your app integration<br>we have created<br>vendor to enable SAN                 | p with Okta |
| revious Ca<br>Help Okta Suppor<br>Are you a customer or<br>The optional a<br>App type<br>Contact app vendor<br>Which app pages did<br>Enter links, describe<br>Did you find SAML do                                                                          | r partner?<br>questions below assi<br>you consult to confir<br>where the pages are<br>cs for this app?                                  | you con <ul> <li>I'm i</li> <li>I'm i</li> <li>I'm i</li> <li>I'm i</li> <li>It's i</li> <li>It's i</li> <li>gure SAM</li> </ul>                                                                                                    | In clock to very bern<br>figured this applicat<br>an Okta customer addi<br>a software vendor. I'd li<br>upport in understanding<br>is an internal app that<br>equired to contact the<br>L2<br>L2                                                                                                    | ION<br>ION<br>Ig an Internal app<br>ke to Integrate my app<br>gyour app Integration<br>we have created<br>vendor to enable SAN           | p with Okta |
| tevious Ca Help Okta Suppor Are you a customer or The optional i App type  Contact app vendor Which app pages did Enter links, describe Did you find SAML do Enter any links here                                                                            | t understand how<br>r partner?<br>questions below assi<br>you consult to confif<br>where the pages are<br>cs for this app?              | you con<br>into the second second secon | figured this applicat<br>an Okta customer addli<br>a software vendor. I'd il<br>upport in understanding<br>is an internal app that<br>equired to contact the<br>current to contact the<br>current to contact the<br>current to contact the                                                                                                    | Ion<br>Ion<br>Ig an Internal app<br>ke to Integrate my apj<br>g your app Integration<br>we have created<br>vendor to enable SAN<br>ipful | P with Okte |
|                                                                                                    | t understand how<br>r partner?<br>questions below assi<br>you consult to confir<br>where the pages are<br>cs for this app?              | you con<br>image: Image: Image:  | In duck to very bern<br>figured this applicat<br>an Okta customer addi<br>a software vendor. I'd li<br>upport in understanding<br>is an internal app that<br>equired to contact the<br>L2<br>L2                                                                                                    | Ion<br>Ion internal app<br>ke to integrate my app<br>g your app integration<br>we have created<br>vendor to enable SAN<br>ilpful         | p with Okta |
| revious Col Help Okta Suppor Are you a customer o The optional o App type Contact app vendor Which app pages did Enter links, describe Did you find SAML do Enter any links here Naty tips or additional Ploceholder text                                    | t understand how<br>r partner?<br>questions below assi<br>you consult to confly<br>where the pages are<br>cs for this app?<br>comments? | you con<br>image: frm of the first of the first of the firs | In clock to very bern<br>ingured this applicat<br>an Okta customer addit<br>a software vendor. I'd li<br>upport in understandin<br>is an internal app that<br>equired to contact the<br>equired to contact the<br>L2                                                                                                    | ION<br>ION<br>Ig an Internal app<br>ke to Integrate my app<br>g your app Integration<br>we have created<br>vendor to enable SAN<br>Ipful | p with Okta |
| revious Ca<br>Help Okta Suppor<br>Are you a customer of<br>The optional of<br>App type<br>Contact app vendor<br>Which app pages did<br>Enter links, describe<br>Did you find SAML do<br>Enter any links here<br>Did you find SAML do<br>Enter any links here | ancel t understand how r partner? questions below ossi you consult to confly where the pages are cs for this app? comments?             | you con i I'm i I'm i i I'm i st Okta Si i I'hi It's ri gure SAM a, or anyth                                                                                                    | Ingured this applicat<br>an Okta customer addi<br>a software vendor. If d ii<br>upport in understanding<br>is an internal app that<br>equired to contact the<br>E?                                                                                                    | Ion<br>Ig an internal app<br>ke to integrate my app<br>g your app integrated<br>vendor to enable SAN<br>ipful                            | p with Okta |

18. Select appropriate settings for Okta support, and then click **Finish**.

41

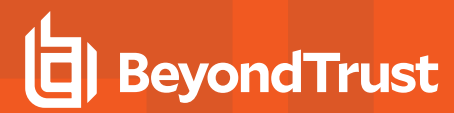

19. Click View Setup Instructions.

- 20. Copy the **Identity Provider Single Sign-On URL**. Save the value to be used in the next step.
- 21. Copy the **Identity Provider Issuer**. Save the value to be used in the next step.
- 22. Click Download certificate.

| Setting                                                                                                    | s                                                                                                    |                                                                     |                                                         | E                                                                                                    |
|----------------------------------------------------------------------------------------------------|----------------------------------------------------------------------------------------------------|---------------------------------------------------------------------|---------------------------------------------------------|----------------------------------------------------------------------------------------------------|
| SIGN (                                                                                                    | ON METHODS                                                                                                    | ermines how a                                                       | a user signs int                                        | o and manages their credentials for an application. Some sig                                                                                                    |
| onmet                                                                                                    | ious require audi                                                                                                    | uonai comigu                                                        | radon in the Sr                                         | a party application.                                                                                                    |
| • s                                                                                                    | AML 2.0                                                                                                    |                                                                     |                                                         |                                                                                                    |
|                                                                                                    | Default Relay St                                                                                                    | tate                                                                |                                                         |                                                                                                    |
| €                                                                                                    | SAML 2.0 IS<br>View Setu                                                                                                    | not configure                                                       | ed until you cor                                        | mplete the setup instructions.                                                                                                    |
|                                                                                                    | Identity Prov                                                                                                    | nder metadati                                                       | a is available if                                       | this application supports dynamic configuration.                                                                                                    |
| CREDE                                                                                                    | NTIALS DETAIL                                                                                                    | S                                                                   |                                                         |                                                                                                    |
|                                                                                                    |                                                                                                    |                                                                     |                                                         |                                                                                                    |
| Applica                                                                                                    | tion username fo                                                                                                    | rmat                                                                | Okta us                                                 | sername                                                                                                    |
| Decou                                                                                                    | and reveal                                                                                                    |                                                                     |                                                         |                                                                                                    |
| Passwo                                                                                                    | ord reveal                                                                                                    |                                                                     |                                                         | ow users to securely see their password (Recommended)                                                                                                    |
|                                                                                                    |                                                                                                    |                                                                     |                                                         |                                                                                                    |
|                                                                                                    |                                                                                                    |                                                                     |                                                         |                                                                                                    |
|                                                                                                    |                                                                                                    |                                                                     |                                                         |                                                                                                    |
|                                                                                                    |                                                                                                    |                                                                     |                                                         |                                                                                                    |
| Identity Prov                                                                                                    | ider Single Sign-On U                                                                                                    | IRL:                                                                |                                                         |                                                                                                    |
| Identity Prov                                                                                                    | ider Single Sign-On U                                                                                                    | IRL:                                                                |                                                         |                                                                                                    |
| https://dentity.                                                                                                    | ider Single Sign-On U                                                                                                    | IRL:                                                                | dtrustdev <b>22245</b> _p                               | asswcródafe_1/ezki <b>12345</b> 0000.07p0h7/sso∕saml                                                                                                    |
| https://d                                                                                                    | ider Single Sign-On U<br>lev- <b>22345</b> .oktaprevie                                                                                                    | IRL:<br>w.com/app/beyon                                             | dtrustdev <b>22845</b> _p                               | asswordsafe_1/eski <b>32343</b> (qp0,07)gb/h7/sso/sam1                                                                                                    |
| https://dentity Prov                                                                                                    | ider Single Sign-On U<br>lev- <b>12345</b> .oktaprevie<br>ider Single Logout UR                                                                                                    | IRL:<br>w.com/app/beyon<br>RL:                                      | dtrustdev <b>22845</b> _p                               | asseer/hafe_1/res/1234500.01p0/7/soc/set1                                                                                                    |
| https://dentity Prov                                                                                                    | ider Single Sign-On U<br>lev- <b>22385</b> okteprevie<br>ider Single Logout UF                                                                                                    | IRL:<br>w.com/app/beyon<br>RL:                                      | dtrustdev <b>22845</b> _p                               | asserritarfs_1/em/12049000_07p0/7/ass/uml                                                                                                    |
| Identity Prov                                                                                                    | ider Single Sign-On U<br>lev- <b>12585</b> oktaprevie<br>ider Single Logout UF<br>lev- <b>12585</b> oktaprevie                                                                                                    | IRL:<br>w.com/app/beyon<br>RL:<br>w.com/app/beyon                   | ðtrustdev <b>22845</b> _p<br>dtrustdev <b>42846</b> _p  | asserretus (*) / res: 120451000.01;00/17/00/17/00/14/01<br>asserretus (*) / res: 1204510000.01;00/17/01/14/01                                                                                                    |
| Identity Prov                                                                                                    | ider Single Sign-On U<br>lev- <b>12585</b> : oktoprevie<br>ider Single Logout UF<br>lev- <b>12585</b> : oktoprevie                                                                                                    | IRL:<br>w.com/app/beyon<br>RL:<br>w.com/app/beyon                   | dtrustder <b>22845</b> _p<br>dtrustder <b>49888</b> _p  | asserrbafe_1/msv. <b>12345</b> 000.07p0*7/sac/aml                                                                                                    |
| Identity Prov<br>https://d<br>Identity Prov<br>https://d                                                                                                    | ider Single Sign-On U<br>lev-12585: oktaprevie<br>ider Single Logout UF<br>lev-12585: oktaprevie<br>ider Issuer:                                                                                                    | IRL:<br>w.con/app/beyon<br>RL:<br>w.con/app/beyon                   | dtrustder <b>22345</b> _p<br>dtrustder <b>193345</b> _p | asseer flasfe, 1 / res. 1234500.01;00:7/10:/140/1401<br>asseer flasfe, 1 / res. 22345000.01;00:7/16/1401                                                                                                    |
| Identity Prov<br>https://d<br>Identity Prov<br>https://d                                                                                                    | ider Single Sign-On U<br>Iev- <b>12345</b> Attaprevie<br>Ider Single Logout UR<br>Iev- <b>12385</b> , oktaprevie<br>Ider Issuer:                                                                                                    | RL:<br>w.con/app/beyon<br>RL:<br>w.con/app/beyon<br>Standa strinen? | ótrustórv <b>22845</b> _p<br>ótrustórv <b>49326</b> _p  | asseer that fr., 1 / res. 1234500.01/p0/7./soc/soc)<br>asseer that fr., 1 / res. 12345000.01/p0/7./soc/soc)                                                                                                    |
| Identity Prov<br>https://d<br>Identity Prov<br>https://w                                                                                                    | ider Single Sign-On U<br>lev-122345 oktaprevie<br>Ider Single Logout UF<br>lev-22345 oktaprevie<br>Ider Issuer:<br>w. okta.com/ebk12342                                                                                                    | IRL:<br>w.com/app/beyon<br>RL:<br>w.com/app/beyon<br>BoboLetpdn7    | dirustór <b>22845</b> _p                                | asseerfulafe,1/res/1 <b>2345</b> 000.07p07/rss/sen]<br>asseerfulafe,1/res/1 <b>2245</b> 0000.07p07/ris/sen]                                                                                                    |
| Identity Prov<br>https://d<br>Identity Prov<br>https://d<br>Identity Prov<br>https://d                                                                                                    | ider Single Sign-On U<br>iev-122385 oktaprevie<br>ider Single Logout UF<br>iev-22385, oktaprevie<br>ider Issuer:<br>w. okta. com/eski12342<br>cote:                                                                                                    | IRL:<br>wcom/app/beyon<br>RL:<br>wcom/app/beyon                     | dirustór <b>22845</b> _p                                | asserfasfr,1/mi-12345000,07(x07/s0/sm)                                                                                                    |
| Joentty Prov     Mttps://w      Identty Prov     Mttps://w      Identty Prov     Mttps://w      X509 Certif      X509 Certif      X509 Certif      X509 Certif      X509 Certif      X1000cc      X100cccc      X100ccccc      X100ccccc      X100cccccc      X100ccccc     | dee Single Sign-On U         re-12383 integres/e         re-22383 integres/e         re-22383 integres/e      | IRL:<br>                                                            |                                                         | asser the fr, 1/rssi 12345000,00,00,00,00,00,00,00,00,00,00,00,00                                                                                                    |
| beening Prov beening Prov been |                                                                                                    | IRL:<br>                                                            |                                                         | essent/bafe,1/res/12345000.01(p0/7/sio/sel<br>essent/bafe,1/res/12345000.01(p0/7/sio/sel<br>essent/bafe,1/res/12345000.01(p0/7/sio/sel<br>essent/bafe,1/res/12345000.01(p0/7/sio/sel<br>essent/bafe,1/res/12345000.01(p0/7/sio/sel<br>essent/bafe,1/res/12345000.01(p0/7/sio/sel<br>essent/bafe,1/res/12345000.01(p0/7/sio/sel<br>essent/bafe,1/res/12345000.01(p0/7/sio/sel<br>essent/bafe,1/res/12345000.01(p0/7/sio/sel<br>essent/bafe,1/res/12345000.01(p0/7/sio/sel<br>essent/bafe,1/res/12345000.01(p0/7/sio/sel<br>essent/bafe,1/res/123450000.01(p0/7/sio/sel<br>essent/bafe,1/res/12345000.01(p0/7/sio/sel<br>essent/bafe,1/res/12345000.01(p0/7/sel<br>essent/bafe,1/res/12345000.01(p0/7/sel<br>essent/bafe,1/res/12345000.01(p0/7/sel<br>essent/bafe,1/res/123450000.01(p0/7/sel<br>essent/bafe,1/res/12345000000000000000000000000000000000000 |
| Deentity Prov     Mttps://w      Ideentity Prov     Mttps://w      Ideentity Prov     Mttps://w      Ideentity Prov     Mttps://w      X509 Centif      X509 Centif      X5     | dee Single Sign-On U     we-12928; integrevie     we-22928; integrevie     we-22928; integr | IRL:<br>                                                            |                                                         | asserrins fr., 1/assi 123450000,07(x07/ass/ass1                                                                                                    |

#### Configure SAML in Password Safe

23. Go to the Dashboard or Menu and click Configuration, then, under Multi-Factor Authentication, click SAML Configuration.

- 24. For Entity ID, enter the Okta value Identity Provider Issuer.
- 25. For Single Sign-on Service URL, enter the Okta value Identity Provider Single Sign-On URL.
- 26. If available, set **Single Logout Service URL** to Okta value **Identity Provider Single Logout URL**.
- 27. Click HTTP POST Protocol Binding for SSO and SLO.

28. Under **Encryption and Signing Configuration**, check applicable boxes. A typical configuration is shown; however, depending on your Okta settings, some configuration selections may be different.

29. Upload Okta X.509 certificate.

- 30. Enter the service provider Entity ID.
- 31. Click SAVE SAML CONFIGURATION.
- 32. Once the SAML configuration is saved, a public SP certificate is available to download. It can be uploaded to the IdP if required.

| and the second second se                                                                                                    | Beyond                                                                                                    | Insight                                                                                                    | Configuration                                                                                                    |
|----------------------------------------------------------------------------------------------------|----------------------------------------------------------------------------------------------------|----------------------------------------------------------------------------------------------------|----------------------------------------------------------------------------------------------------|
|                                                                                                    | 6                                                                                                    | BeyondTrust                                                                                                    | > General > SAML Configuration                                                                                                    |
|                                                                                                    | SAML Cor                                                                                                    | nfiguration                                                                                                    |                                                                                                    |
|                                                                                                    |                                                                                                    | 0                                                                                                    |                                                                                                    |
|                                                                                                    | Identity Pro                                                                                                    | vider Settings                                                                                                    |                                                                                                    |
|                                                                                                    | http://www.o                                                                                                    | kta.com/exki2343v3                                                                                                    | 39bGL0Yp0h7                                                                                                    |
|                                                                                                    | Single Sign on Ser<br>https://dev-12                                                                                                    | vice URL<br>2345.oktapreview.co                                                                                                    | om/app/beyondtrustdev12345_passwordsafe_1/ 🕲                                                                                               |
|                                                                                                    | SSD URL Protoco                                                                                                    | i Binding                                                                                                    |                                                                                                    |
|                                                                                                    | O HTTP Red                                                                                                    | irect 🔘 HTTP PO                                                                                                    | ST                                                                                                    |
|                                                                                                    | Single Logout Sen<br>https://dev-12                                                                                                    | vice URL<br>2345.oktapreview.co                                                                                                    | om/app/beyondtrustdev12345_passwordsafe_1/ 🚱                                                                                               |
|                                                                                                    | SLO URI Protoco                                                                                                    | Rinding                                                                                                    |                                                                                                    |
|                                                                                                    | O HTTP Red                                                                                                    | irect 🔘 HTTP PO                                                                                                    | ST                                                                                                    |
|                                                                                                    |                                                                                                    |                                                                                                    |                                                                                                    |
| ncrypti                                                                                                    | ion and Signing Co                                                                                                    | infiguration                                                                                                    |                                                                                                    |
| Sig                                                                                                    | gn Authenticat                                                                                                    | ion Request                                                                                                    | ✓ Want Logout Request Signed                                                                                                    |
| Sig                                                                                                    | gn Logout Req                                                                                                    | uest                                                                                                    | Override Pending Authentication Request                                                                                                    |
| Sig                                                                                                    | gn Logout Res;                                                                                                    | ponse                                                                                                    | Disable Audience Restriction Check                                                                                                    |
| Wa                                                                                                    | ant SAML Resp                                                                                                    | oonse Signed                                                                                                    | Disable In Response To Check                                                                                                    |
| Wa                                                                                                    | ant Assertion S                                                                                                    | Signed                                                                                                    | Disable Inbound Logout                                                                                                    |
| w                                                                                                    | ant Assertion 8                                                                                                    | Encrypted                                                                                                    | Disable Outbound Logout                                                                                                    |
| _ ···                                                                                                    |                                                                                                    |                                                                                                    |                                                                                                    |
| Wa                                                                                                    | ant Logout Res                                                                                                    | sponse Signed                                                                                                    |                                                                                                    |
| Wa                                                                                                    | ant Logout Res<br>re Method                                                                                                    | sponse Signed                                                                                                    |                                                                                                    |
| Wa<br>Wa<br>SHA-25                                                                                                    | ant Logout Res<br>re Method<br>56                                                                                                    | sponse Signed                                                                                                    |                                                                                                    |
| Wa<br>Ignatur<br>HA-29                                                                                                    | ant Logout Res<br>e Method<br>56                                                                                                    | sponse Signed                                                                                                    | •                                                                                                    |
| Watur<br>gnatur<br>HA-29<br>urrent                                                                                                    | ant Logout Re:<br>19 Method<br>56<br>Identity Provider                                                                                                    | sponse Signed<br>Certificate<br>E=info@okta.co<br>Francisco, S=Cal                                                                                                    | m, CN=dev OU=SSOProvider, O=Okta, L=San<br>Ifornia, C=US                                                                                   |
| Wa<br>gnatur<br>HA-29<br>urrent<br>ubject                                                                                                    | ant Logout Re:<br>* Method<br>56<br>Identity Provider                                                                                                    | certificate<br>Ewinfo@okta.co<br>Francisco, S=Cal<br>Ewinfo@okta.co<br>Francisco, S=Cal                                                                                                    | m, CN=dev OU=SSOProvider, O=Okta, L=San<br>Ifornia, C=US<br>m. CN#dev OU=SSOProvider, O=Okta, L=San<br>Ifornia, C=US                       |
| Wi<br>gnatur<br>HA-29<br>urrent<br>abject<br>suer<br>alid fro                                                                                                    | ant Logout Res<br>te Method<br>56<br>Identity Provider                                                                                                    | Certificate<br>E=info@okta.co<br>Francisco, S=Cal<br>E=info@okta.co<br>Francisco, S=Cal<br>2018-10-10T16:                                                                                                    | m, CN=dev<br>OU=SSOProvider, O=Okta, L=San<br>Ifornia, C=US<br>OU=SSOProvider, O=Okta, L=San<br>Ifornia, C=US<br>30:542                    |
| Wi<br>gnatur<br>HA-2:<br>uurrent<br>ubject<br>swer<br>alid fro<br>alid to                                                                                                    | ant Logout Res<br>ie Method<br>56<br>identity Provider                                                                                                    | Certificate<br>E=info@okta.co<br>Francisco,S=Cai<br>E=info@okta.co<br>Francisco,S=Cai<br>2018-10-10T16:<br>2028-10-10T16:                                                                                                    | m. CN=dev<br>OU=SSOProvider, O=Okta, L=San<br>Iifornia, C=US<br>OU=SSOProvider, O=Okta, L=San<br>Iifornia, C=US<br>30:54Z<br>31:54Z        |
| Wi<br>(gnatur<br>HA-2:<br>Uurrent<br>ubject<br>alid fro<br>alid to<br>Jpload                                                                                                    | ant Logout Res<br>te Method<br>56<br>Identity Provider<br>om                                                                                                    | Certificate<br>E=info@okta.co<br>Francisco, S=Cal<br>E=info@okta.co<br>Francisco, S=Cal<br>2018-10-10T16:<br>2028-10-10T16:                                                                                                    | m, CN=dev OU=SSOProvider, O=Okta, L=San<br>lifornia, C=US<br>m, CN=dev OU=SSOProvider, O=Okta, L=San<br>lifornia, C=US<br>30:542<br>31:542 |
| Willingnatur<br>Ignatur<br>HHA-21<br>Lurrent<br>Lubject<br>Isiser<br>Ialid fro<br>Ialid to                                                                                                    | ant Logout Re:<br>e Method<br>56<br>Identity Provider<br>am<br>d Certificate<br>Drop Fil                                                                        | Certificate<br>E=info@okta.co<br>Francisco, S=Cal<br>E=info@okta.co<br>Francisco, S=Cal<br>2018-10-10T16:<br>2028-10-10T16:<br>2028-10-10T16:                                                                                                    | m, CN=dev OU=SSOProvider, O=Okta, L=San<br>Ifornia, C=US<br>m, CN=dev OU=SSOProvider, O=Okta, L=San<br>Ifornia, C=US<br>30:542<br>31:542   |
| Wi<br>Ignatur<br>HA-22<br>Uurrent<br>ubject<br>suer<br>alid fro<br>alid to                                                                                                    | ant Logout Res<br>e Method<br>56<br>identity Provider<br>om<br>d Certificate<br>Drop Fil<br>(or                                                                 | certificate<br>E=info@okta.co<br>Francisco, S=Cal<br>E=info@okta.co<br>Francisco, S=Cal<br>2018-10-10T16:<br>2028-10-10T16:<br>2028-10-10T16:                                                                                                    | m, CN=dev OU=SSOProvider, O=Okta, L=San<br>lifornia, C=US<br>m, CN=dev OU=SSOProvider, O=Okta, L=San<br>lifornia, C=US<br>30:542<br>31:542 |
| Wi<br>Wi<br>Wirrent<br>Wirrent<br>Wire | ant Logout Re:<br>e Method<br>56<br>Identity Provider<br>om<br>d Certificate<br>Drop Fil<br>(or<br>projee Provide                                               | Certificate<br>E=info@okta.co<br>Francisco.S=Cal<br>E=info@okta.co<br>Francisco.S=Cal<br>2018-10-10T16:<br>2028-10-10T16:<br>2028-10-10T16:<br>e to upload<br>click)<br>er Settings                                                                                                    | m. CN=dev OU=SSOProvider, O=Okta, L=San<br>lifornia, C=US<br>m, CN=dev OU=SSOProvider, O=Okta, L=San<br>lifornia, C=US<br>30:542<br>31:542 |
| Wi<br>Wi<br>Wirrent<br>Wirrent<br>Wirrent<br>Wirrent<br>Sorr<br>Ser<br>Entre                                                                                                    | ant Logout Res<br>te Method<br>56<br>Identity Provider<br>orn<br>d Certificate<br>Drop Fil<br>(or<br>rvice Provide                                              | Certificate<br>E=info@okta.co<br>Francisco, S=Cal<br>E=info@okta.co<br>Francisco, S=Cal<br>2018-10-10T16:<br>2028-10-10T16:<br>2028-10-10T16:<br>e to upload<br>r click/<br>er Settings                                                                                                    | m, CN=dev OU=SSOProvider, O=Okta, L=San<br>lifornia, C=US<br>m, CN=dev OU=SSOProvider, O=Okta, L=San<br>lifornia, C=US<br>30:542<br>31:542 |
| Wi<br>ignatur<br>HHA-22<br>Uurrent<br>iubject<br>ssuer<br>/alid fro<br>Jpload<br>Sert<br>Entti<br>http                                                                                                    | ant Logout Res<br>e Method<br>56<br>Identity Provider<br>am<br>d Certificate<br>Drop Fil<br>(or<br>prvice Provide<br>ps://FQDN/eEj                              | Certificate<br>E=info@okta.co<br>Francisco, S=Cal<br>E=info@okta.co<br>Francisco, S=Cal<br>2018-10-10T16:<br>2028-10-10T16:<br>2028-10-10T16:<br>e to upload<br>r click)<br>er Settings<br>ye.RetinaCSSAM                                                                                                    | m, CN=dev OU=SSOProvider, O=Okta, L=San<br>lifornia, C=US<br>m, CN=dev OU=SSOProvider, O=Okta, L=San<br>lifornia, C=US<br>30:542<br>31:542 |
| Wi<br>Wi<br>WithA-2:<br>WithA-2:                                               | ant Logout Res<br>e Method<br>56<br>Identity Provider<br>am<br>d Certificate<br>Drop Fil<br>(al<br>rvice Provide<br>hy ID<br>ps://FQDN/eEj<br>ertion Consumer S | Certificate<br>E=info@okta.co<br>Francisco, S=Cal<br>E=info@okta.co<br>Francisco, S=Cal<br>2018-10-10T16:<br>2028-10-10T16:<br>2028-10-10T16:<br>2028-10-10T16:<br>et o upload<br>r click)<br>er Settings<br>ye.RetinaCSSAM                                                                                                    | m, CN=dev OU=SSOProvider, O=Okta, L=San<br>Ifornia, C=US OU=SSOProvider, O=Okta, L=San<br>Ifornia, C=US<br>30:542<br>31:542                |
| Wi<br>(gnatur<br>HA-2)<br>(urrent<br>ubject<br>alid fro<br>alid fro<br>alid fro<br>alid to<br>Ser<br>Entry<br>Asso<br>http                                                                                                    | ant Logout Res<br>e Method<br>56<br>identity Provider<br>am<br>d Certificate<br>Drop Fill<br>(or<br>vrice Provide<br>ps://FQDN/eEj<br>ps://FQDN/eEj             | Certificate<br>E=info@okta.co<br>Francisco.S=Cal<br>E=info@okta.co<br>Francisco.S=Cal<br>2018-10-10T16:<br>2028-10-10T16:<br>2028-10-10-100-100-100-100-100-100-100-100- | m, CN=dev OU=SSOProvider, O=Okta, L=San<br>Ifornia, C=US<br>0U=SSOProvider, O=Okta, L=San<br>Ifornia, C=US<br>30:542<br>31:542<br>L<br>L   |

DISCARD CHANGES

SAVE SAML CONFIGURATION

# **Configure Ping Identity with Password Safe**

- 1. Log in to the Ping Identity admin portal.
- 2. Click the Add Application button, and then select New SAML Application from the menu.

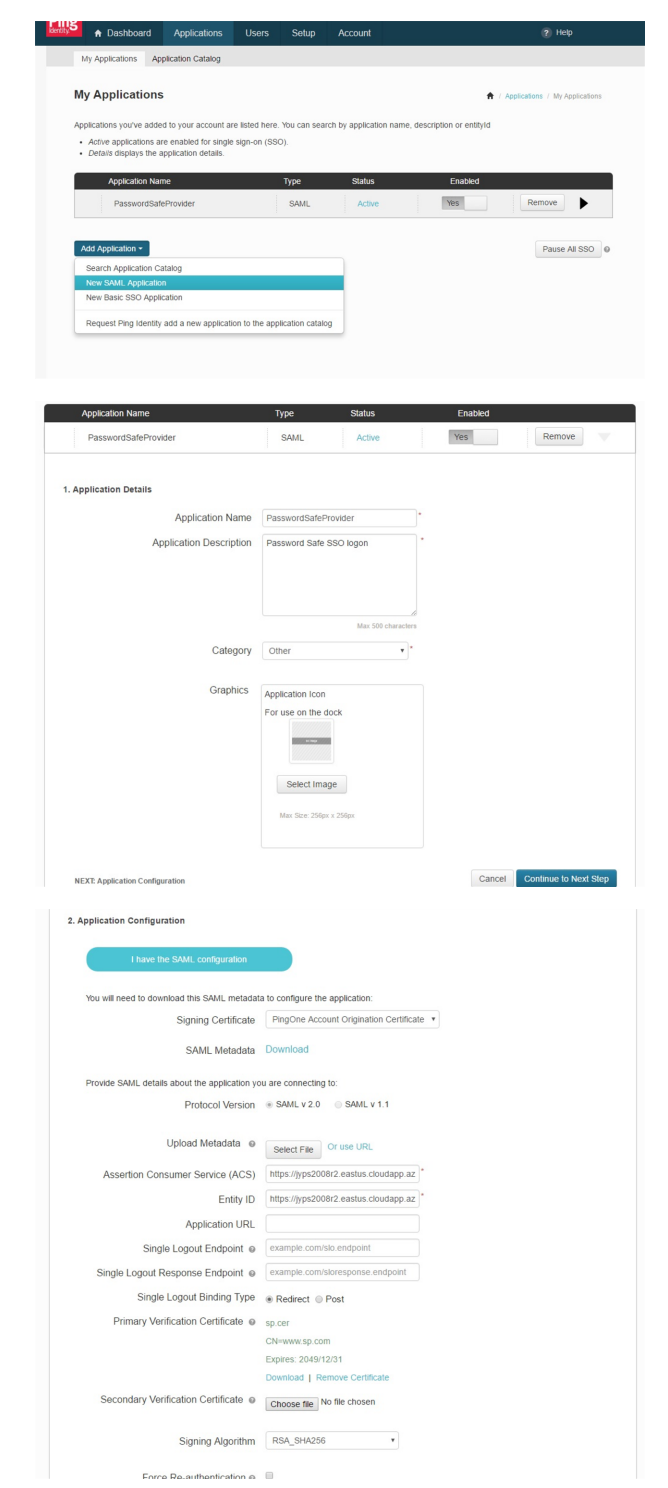

- 3. Fill in Application Name and Description.
- 4. Set Category to Other, and then click Continue to Next Step.

- 5. Set the following:
  - Set Assertion Consumer Service (ACS) to

https://<ServerURL>/eEye.RetinaCSSAML/saml/Asserti onConsumerService.aspx

- Set Entity ID to https://<ServerURL>/eEye.RetinaCSSAML.
- Set Single Logout Binding Type to Redirect.
- Upload Primary Verification Certificate (use SP Public Certificate.cer from \WebSiteSAML\Certificates). The certificate is automatically generated when the BI SAML configuration is saved.
- Click Continue to Next Step.

44

- 6. Add the following attributes, and then click **Save & Publish**:
  - Group: Check the As Literal box. This must match the group created in BeyondInsight.
  - Name (required).
  - Email (optional).
  - Surname (optional).
  - GivenName (optional).

| 1 | Group     | PingID     | As Literal Advanced | , |
|---|-----------|------------|---------------------|---|
| 2 | Name      | Email      | As Literal Advanced |   |
| 3 | Email     | Email      | As Literal Advanced | , |
| 4 | Surname   | Last Name  | As Literal Advanced | 3 |
| 5 | GivenName | First Name | As Literal Advanced | 3 |

**Note:** The following is **applicable only to BI version 6.3.1**. It is not required for 6.4.4 or later releases. In 6.4.4 and later releases, the user is automatically logged in to Password Safe, and can then navigate to BeyondInsight, if they have the proper permissions.

To create an application that goes to Password Safe when IdP-initiated login is used, add a new attribute called **Website**. When the value of **Website** is set to **Password Safe**, the user is logged in to Password Safe. If the attribute is not present or is set to anything other than **Password Safe**, the user will be directed to BeyondInsight.

- 7. Download the Signing Certificate.
- 8. Download SAML Metadata.
- 9. Click Finish.

#### Configure SAML in Password Safe

- 10. Go to the Dashboard or Menu and click Configuration, then, under Multi-Factor Authentication, click SAML Configuration.
- 11. For Entity ID, enter the Okta value Identity Provider Issuer.
- 12. For Single Sign-on Service URL, enter the Okta value Identity Provider Single Sign-On URL.
- 13. If available, set **Single Logout Service URL** to Okta value **Identity Provider Single Logout URL**.
- 14. Click HTTP POST Protocol Binding for SSO and SLO.

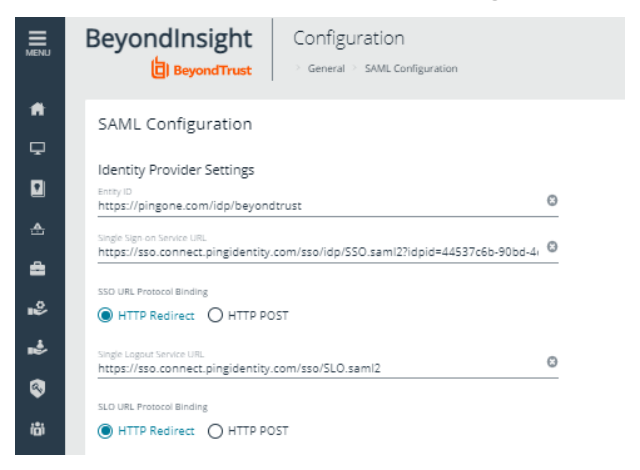

SALES: www.beyondtrust.com/contact SUPPORT: www.beyondtrust.com/support DOCUMENTATION: www.beyondtrust.com/docs

46

15. Under **Encryption and Signing Configuration**, check applicable boxes. A typical configuration is shown, however, depending on your Ping settings, some configuration selections may be different.

|                                                                                                   | ntication Request                                                                                                    | Want Logout Request Signed                                                                                                    |
|---------------------------------------------------------------------------------------------------|----------------------------------------------------------------------------------------------------|----------------------------------------------------------------------------------------------------|
| Sign Logout                                                                                       | : Request                                                                                                    | Override Pending Authentication Reques                                                                                                    |
| Sign Logout                                                                                       | Response                                                                                                    | Disable Audience Restriction Check                                                                                                    |
| Want SAML                                                                                         | Response Signed                                                                                                    | Disable In Response To Check                                                                                                    |
| 🛃 Want Asser                                                                                      | tion Signed                                                                                                    | Disable Inbound Logout                                                                                                    |
| Want Asser                                                                                        | tion Encrypted                                                                                                    | Disable Outbound Logout                                                                                                    |
| SHA-256                                                                                           |                                                                                                    | •                                                                                                    |
| SHA-256<br>Current Identity Pr                                                                    | ovider Certificate<br>E≈info®okta.c                                                                                              | om. CN=dev OU=SSOProvider. O=Okta. La                                                                                                    |
| SHA-256<br>Current Identity Pr<br>Subject                                                         | ovider Certificate<br>E=info@okta.c<br>Francisco, S=C                                                                            | om, CN=dev OU=SSOProvider, O=Okta, L=<br>alifornia, C=US                                                                                     |
| SHA-256<br>Current Identity Pr<br>Subject<br>Issuer                                               | ovider Certificate<br>E≖info@okta.c<br>Francisco, S=C<br>E≈info@okta.c<br>Francisco, S=C                                         | om. CN=dev OU=SSOProvider, O=Okta, Le<br>alfornia, C=US<br>om. CN=dev OU=SSOProvider, O=Okta, Le<br>alfornia, C=US                           |
| SHA-256<br>Current Identity Pr<br>Subject<br>Issuer<br>Valid from                                 | ovider Certificate<br>E=info@okta.c<br>Francisco, S=C<br>E=info@okta.c<br>Francisco, S=C<br>2018-10-10T16                        | om. CN=dev OU=SSOProvider. O=Okta, L=<br>allfornia, C=US<br>om. CN=dev-OU=SSOProvider, O=Okta, L=<br>allfornia, C=US<br>s:30:54Z             |
| SHA-256<br>Current Identity Pr<br>Subject<br>Issuer<br>Valid from<br>Valid to                     | ovider Certificate<br>E=info@okta.c<br>Francisco.S=C<br>E=info@okta.c<br>Francisco.S=C<br>2018-10-10T16<br>2028-10-10T16         | om, CN=dev OU=SSOProvider, O=Okta, L=<br>alifornia, C=US<br>om, CN=dev OU=SSOProvider, O=Okta, L=<br>alifornia, C=US<br>5:30:54Z<br>5:31:54Z |
| SHA-256<br>Current Identity Pr<br>Subject<br>Issuer<br>Valid from<br>Valid to<br>Upload Certifica | ovider Certificate<br>E=info@okta.c<br>Francisco, S=C<br>E=info@okta.c<br>Francisco, S=C<br>2018-10-10T16<br>2028-10-10T16<br>te | OU=SSOProvider, O=Okta, L= alfornia, C=US     OU=SSOProvider, O=Okta, L= alfornia, C=US s:30:54Z 5:31:54Z                                    |

- 16. Upload Ping X.509 certificate.
- 17. Enter the service provider Entity ID.

BeyondTrust

- 18. Click SAVE SAML CONFIGURATION.
- 19. Once the SAML configuration is saved, a public SP certificate is available to download. It can be uploaded to the IdP if required.

SALES: www.beyondtrust.com/contact SUPPORT: www.beyondtrust.com/support DOCUMENTATION: www.beyondtrust.com/docs

47

### **Troubleshoot Authentication Issues**

#### Active Directory User Cannot Authenticate with BeyondInsight or Password Safe

If an Active Directory user is a member of more than 120 Active Directory groups, the user may encounter the following error when attempting to log in to the BeyondInsight management console, Analytics & Reporting, or Password Safe, although correct credentials were supplied:

- Authentication fails with The username or password is incorrect. Please try again.
- An error is logged in the frontend.txt file associated with that login attempt, that includes A local error occurred.

The user cannot authenticate because the Kerberos token that is generated during authentication attempts has a fixed maximum size. To correct this issue, you can increase the maximum size in the registry.

- 1. Start the registry editor on the BeyondInsight server.
- 2. Locate and click the following registry subkey: HKEY\_LOCAL\_MACHINE\System\CurrentControlSet\Control\Lsa\ Kerberos\Parameters
  - Note: If the Parameters key does not exist, create it now.
- 3. From the Edit menu, select New, and then select DWORD Value, or DWORD (32-bit) Value.
- 4. Type MaxPacketSize, and then press Enter.
- 5. Double-click MaxPacketSize, type 1 in the Value box, select Decimal, and then click OK.
- 6. From the Edit menu, select New, and then click DWORD Value, or DWORD (32-bit) Value.
- 7. Type MaxTokenSize, and then press Enter.
- 8. Double-click MaxTokenSize, type 65535 in the Value box, select Decimal, and then click OK.
- 9. Close the registry editor, and then restart the BeyondInsight server.

For more information, please see <u>Problems with Kerberos authentication when a user belongs to many groups</u> at https://support.microsoft.com/en-us/kb/327825.

#### Authentication Errors when using SAML 2.0 Web Applications

**Note:** Both Runtime Error and Internal Server Error are for on-premises Password Safe deployments only. If an error shown below occurs using Password Safe Cloud, please contact BeyondTrust Technical Support.

#### **Runtime Error**

SALES: www.beyondtrust.com/contact SUPPORT: www.beyondtrust.com/support DOCUMENTATION: www.beyondtrust.com/docs

If you receive a Runtime Error, add the following to the web.config file:

Set mode to Off < customErrors mode="Off" />

This provides an actual error.

| Runtime Eri                                                                            | ror                                                                                                    |
|----------------------------------------------------------------------------------------|----------------------------------------------------------------------------------------------------|
| escription: An ap                                                                      | plication error occurred on the server. The current custom error settings for this application prevent the details of the application error from being viewed remotely (for security reasons). It could, however, be viewed by browsers running on                                                                                                    |
| Netallis: To enable t                                                                  | e details of this specific enor message to be viewable on remote machines, please create a «customEnors» tag within a "web config" configuration file located in the root directory of the current web application. This «customEnors» tag                                                                                                    |
| hould then have its "                                                                  | noon" attribute set to "Off".                                                                                                    |
| d. which                                                                               | fig reafiguration file                                                                                                    |
| < web.com                                                                              | ag contager state>                                                                                                    |
| <pre><configurati <system.<="" pre=""></configurati></pre>                             | n>                                                                                                    |
| ccus                                                                                   | tomErrors mode="Off"/>                                                                                                    |
| <td>los</td>                                                                           | los                                                                                                    |
| Inters The current                                                                     | any page way be seened as the evolution for a market second to a market second to a first backet all advants all the second second second second to a market second second                                                                                                    |
|                                                                                        |                                                                                                    |
| class Web Con                                                                          | fig configuration file                                                                                                    |
|                                                                                        |                                                                                                    |
|                                                                                        |                                                                                                    |
|                                                                                        |                                                                                                    |
|                                                                                        |                                                                                                    |
|                                                                                        |                                                                                                    |
| 1 23                                                                                   | >                                                                                                    |
| 23                                                                                     | ><br><system.web></system.web>                                                                                                    |
| 23<br>  24<br>  25                                                                     | ><br><aystem.veb><br/><!--</td--></aystem.veb>                                                                                                    |
| 1 23<br>1 24<br>1 25<br>1 26                                                           | ><br><system.web><br/><!--<br-->Set compilation debug="true" to insert debugging</system.web>                                                                                                    |
| 1 23<br>1 24<br>1 25<br>1 26<br>1 27                                                   | ><br><system.web><br/><!--<br-->Set compilation debug="true" to insert debugging<br/>symbols into the compiled page. Because this</system.web>                                                                                                    |
| 23<br>  24<br>  25<br>  26<br>  27<br>  28                                             | ><br><system.web><br/><!--<br-->Set compilation debug="true" to insert debugging<br/>symbols into the compiled page. Because this<br/>affects performance, set this value to true only</system.web>                                                                                                    |
| 1 23<br>1 24<br>1 25<br>1 26<br>1 27<br>1 28<br>29                                     | ><br><system.web><br/><!--<br-->Set compilation debug="true" to insert debugging<br/>symbols into the compiled page. Because this<br/>affects performance, set this value to true only<br/>during development.</system.web>                                                                                                    |
| 1 23<br>1 24<br>1 25<br>1 26<br>1 27<br>1 28<br>1 29<br>30                             | > <pre>&lt;-&gt; </pre> <pre></pre> <pre></pre> <pre></pre> <pre></pre> <pre>Set compilation debug="true" to insert debugging symbols into the compiled page. Because this <pre>affects performance, set this value to true only during development&gt;</pre></pre>                                                                                                    |
| 23<br>  24<br>  25<br>  26<br>  27<br>  28<br>  29<br>  30<br>  31                     | ><br><system.web><br/><!--<br-->Set compilation debug="true" to insert debugging<br/>symbols into the compiled page. Because this<br/>affects performance, set this value to true only<br/>during development.<br/>&gt;<br/><compilation debug="true" targetframework="4.5"></compilation></system.web>                                                                                                    |
| 23<br>  24<br>  25<br>  26<br>  27<br>  28<br>  29<br>  30<br>  31<br>  32             | > <pre></pre> <pre>&lt;-&gt; </pre> <pre></pre> <pre></pre> |
| 1 23<br>1 24<br>1 25<br>1 26<br>1 27<br>1 28<br>1 29<br>1 30<br>1 31<br>33             | ><br><system.web><br/><!--<br-->Set compilation debug="true" to insert debugging<br/>symbols into the compiled page. Because this<br/>affects performance, set this value to true only<br/>during development.<br/>&gt;<br/>ccompilation debug="true" targetFramework="4.5" /&gt;<br/><authentication mode="Forms"><br/><authentication mode="Forms"></authentication></authentication></system.web>                                                                                                    |
| 23<br>24<br>25<br>26<br>27<br>28<br>29<br>30<br>31<br>32<br>33<br>34                   | <pre>&gt; <system.web> <!-- Set compilation debug="true" to insert debugging</td--></system.web></pre>                                                                                                    |
| 23<br>24<br>25<br>26<br>27<br>28<br>30<br>31<br>32<br>33<br>33<br>34<br>35             | ><br><system.web><br/><!--<br-->Set compilation debug="true" to insert debugging<br/>symbols into the compiled page. Because this<br/>affects performance, set this value to true only<br/>during development.<br/>&gt;<br/><compilation debug="true" targetframework="4.5"></compilation><br/><authentication mode="Forms"><br/><formsme="servicefrovider" loginurl="login.aggx"></formsme="servicefrovider"><br/><fauthentication></fauthentication></authentication></system.web>                                                                                                    |
| 23<br>24<br>25<br>26<br>27<br>28<br>29<br>30<br>31<br>32<br>33<br>34<br>34<br>35<br>36 | <pre>&gt; <system.web> &lt;&gt; &lt;&gt; <system.web> &lt; Set compilation debug="true" to insert debugging symbola into the compiled page. Because this affects performance, set this value to true only during development&gt; <compilation debug="true" targetframework="4.5"></compilation> <authentication mode="forma"> </authentication>                                                   </system.web></system.web></pre>                                                                                                    |
| 23<br>24<br>25<br>26<br>27<br>28<br>29<br>30<br>31<br>32<br>33<br>34<br>35<br>36<br>37 | ><br><system.web><br/><!--<br-->Set compilation debug="true" to insert debugging<br/>symbols into the compiled page. Because this<br/>affects performance, set this value to true only<br/>during development.<br/>&gt;<br/><compilation debug="true" targetframework="4.5"></compilation><br/><authentication mode="Forms"><br/><forms loginutl="login.mggx" mame="ServiceProvider"></forms><br/><fauthentication><br/><authentication><br/><authentication></authentication></authentication></fauthentication></authentication></system.web>                                                                                                    |

#### **Internal Server Error (500)**

An Internal Server Error (500) message usually indicates that the web.config file is not formatted correctly.

- 1. Open **IIS** on the appliance.
- 2. Browse to the SAML website, and then double-click **Default Document**.

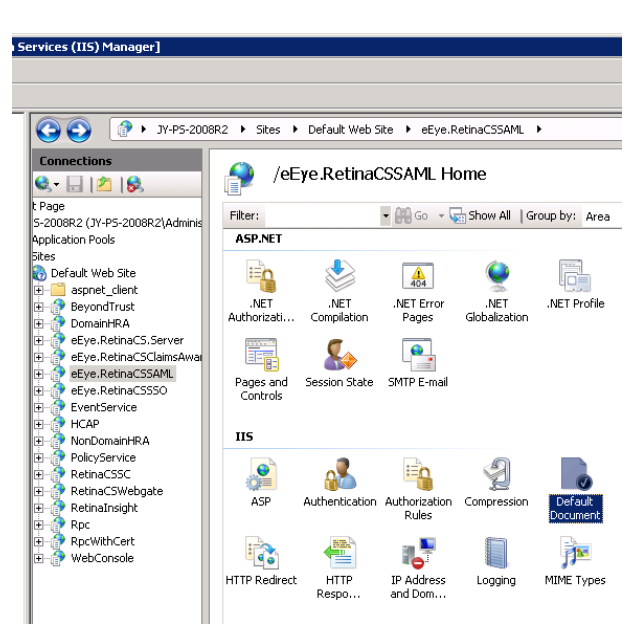

48

SALES: www.beyondtrust.com/contact SUPPORT: www.beyondtrust.com/support DOCUMENTATION: www.beyondtrust.com/docs

49

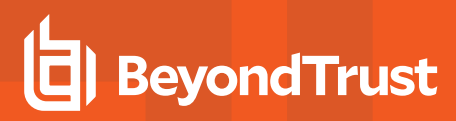

3. If there is a formatting error in the **web.config** file, an error displays, indicating the line number for the error.

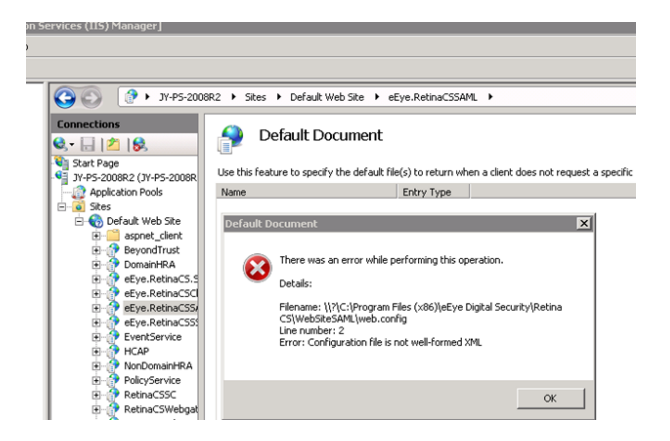

SALES: www.beyondtrust.com/contact SUPPORT: www.beyondtrust.com/support DOCUMENTATION: www.beyondtrust.com/docs